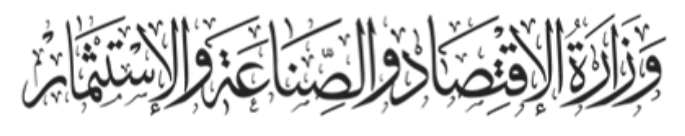

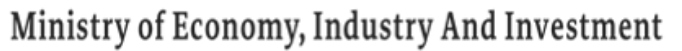

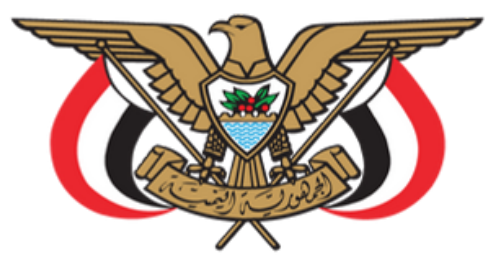

# الهيئة اليمنية للمواصفات والمقاييس وضبط الجودة

# الذهب والمعادن الثمينة

دليــل المستخدم

1446هـ - 2024م

#### الهيئة اليمنية للمواصفات والمقاييس وضبط ألجـودة

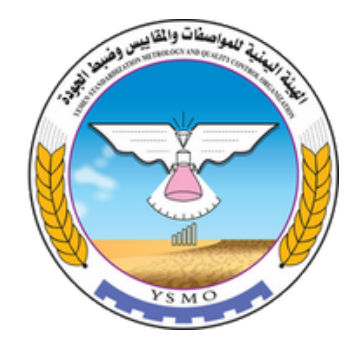

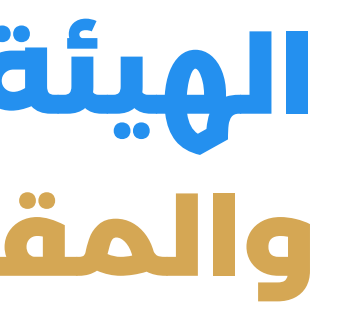

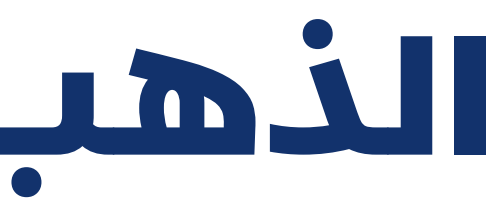

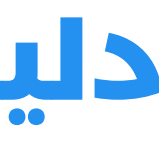

الجمهورية اليمنية، صنعاء

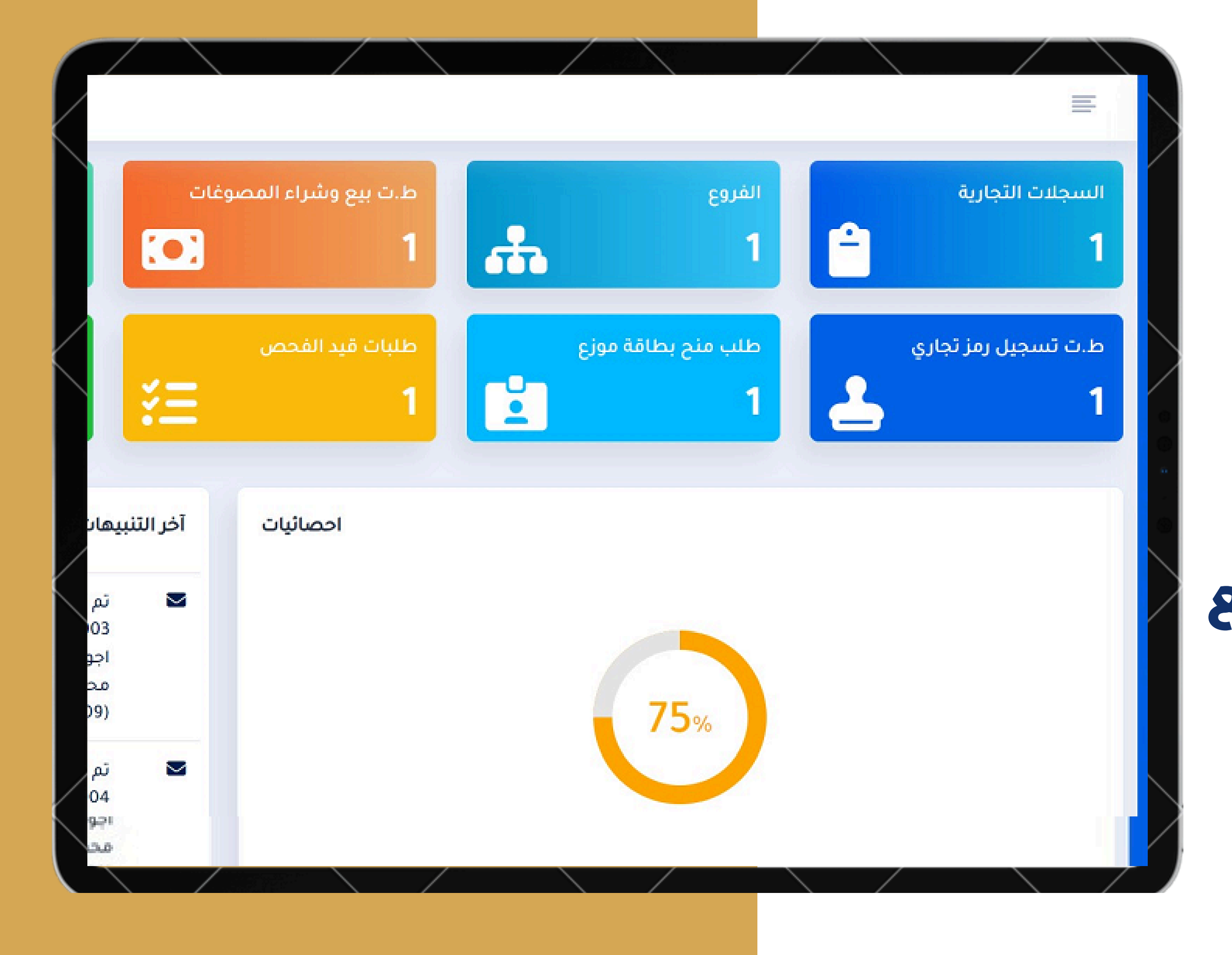

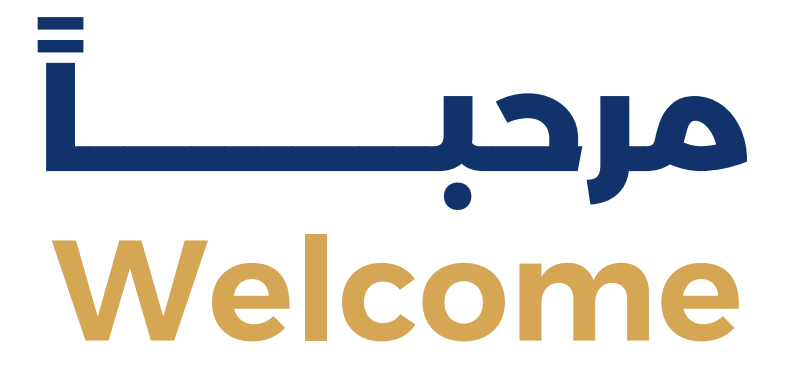

# دليل المستخدم تسجيل المنشآت التجارية لبيع وشراء وصياغة المجوهرات والمعادن الثمينة والأحجار الكريمة

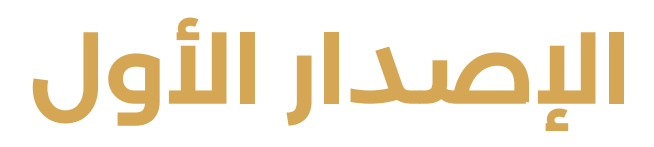

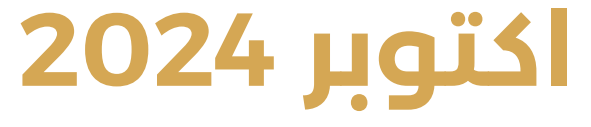

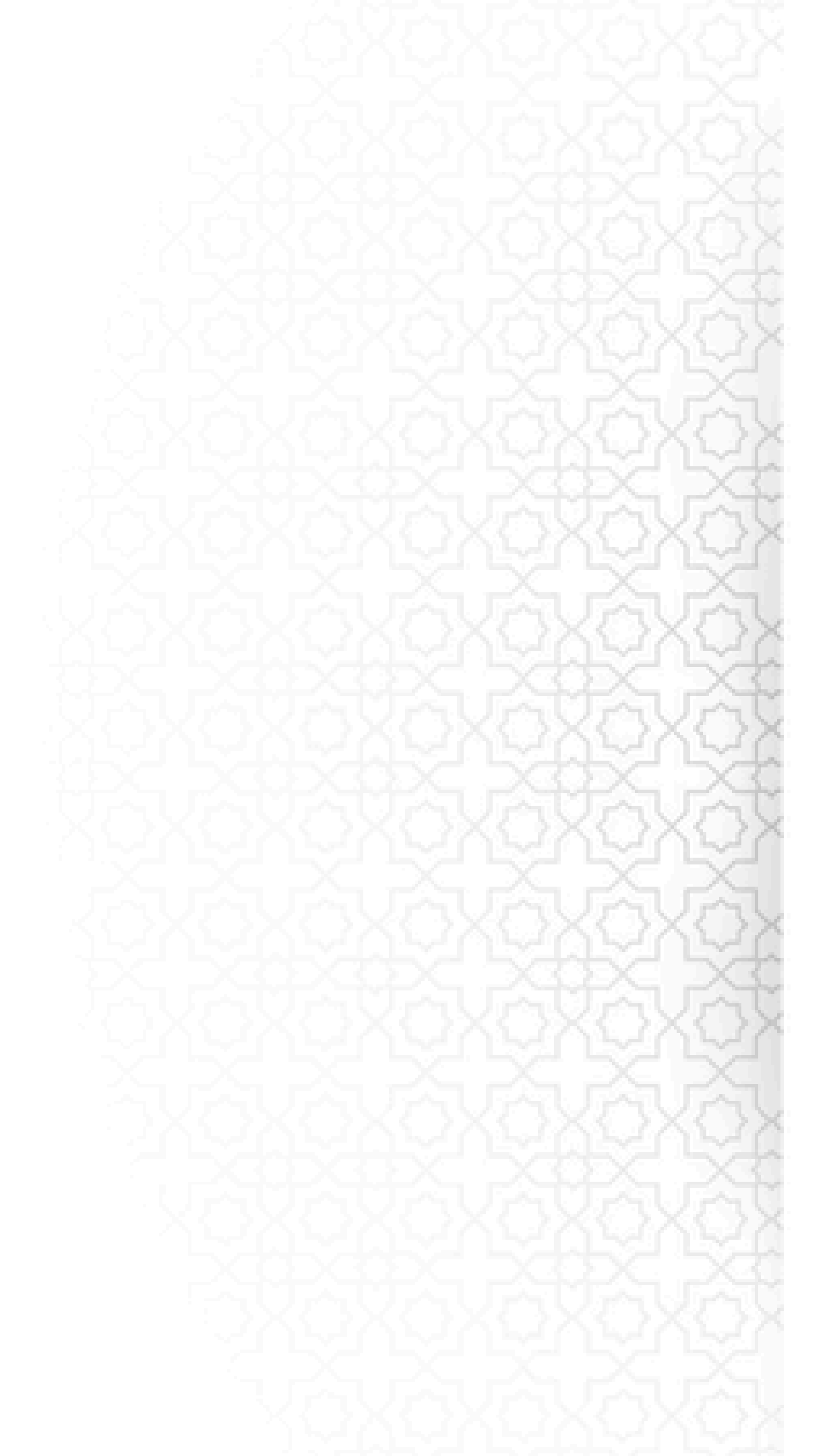

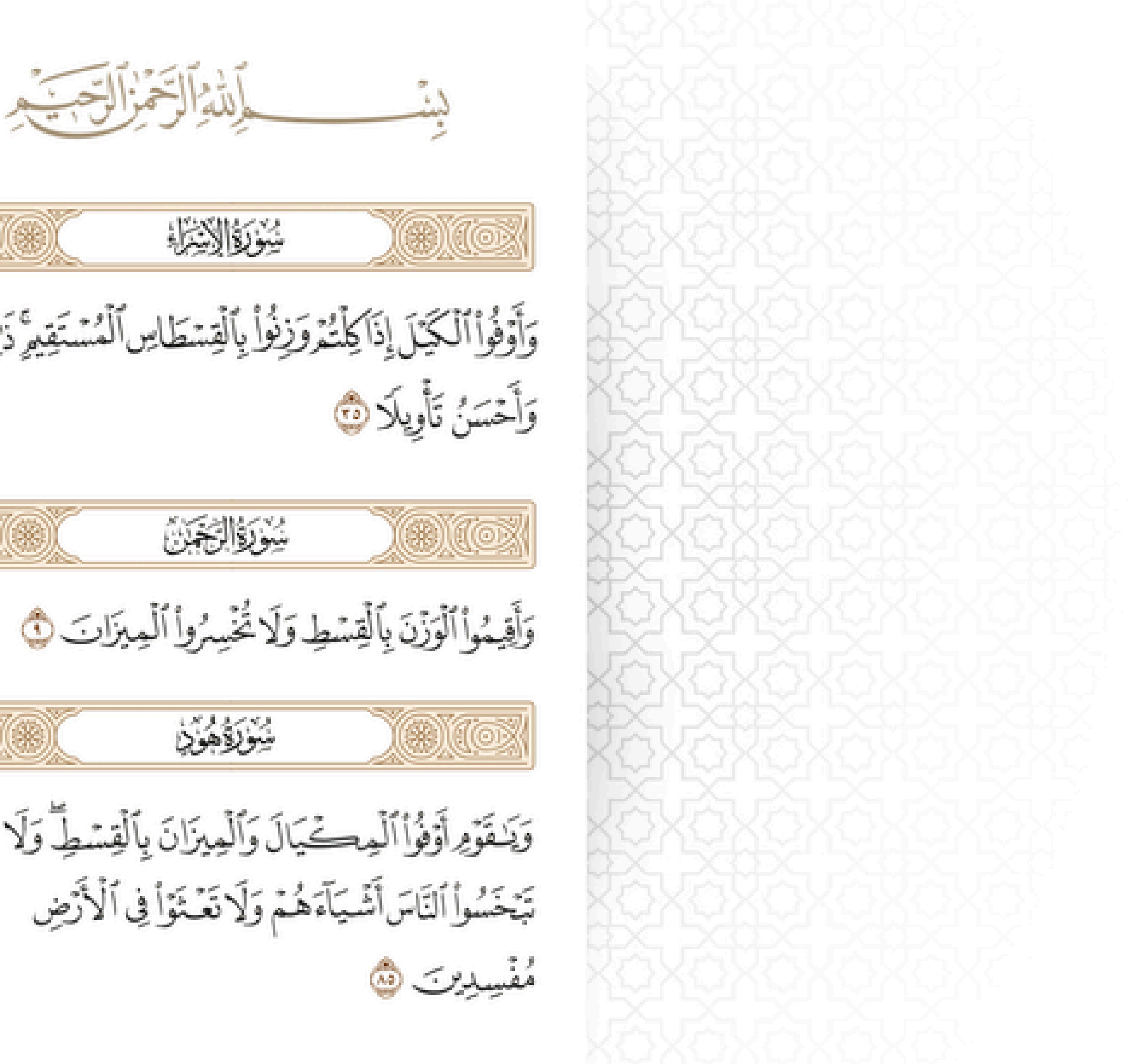

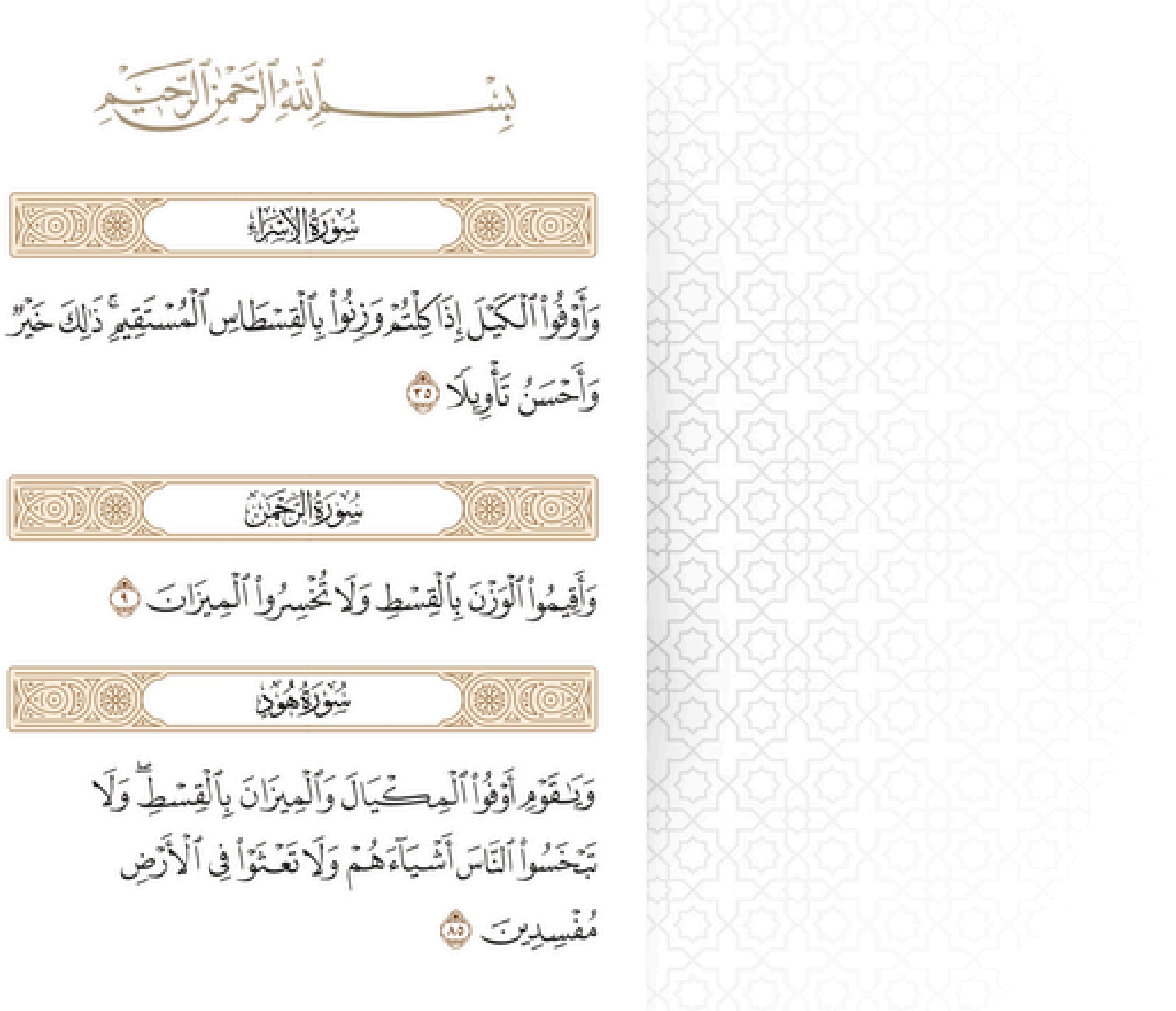

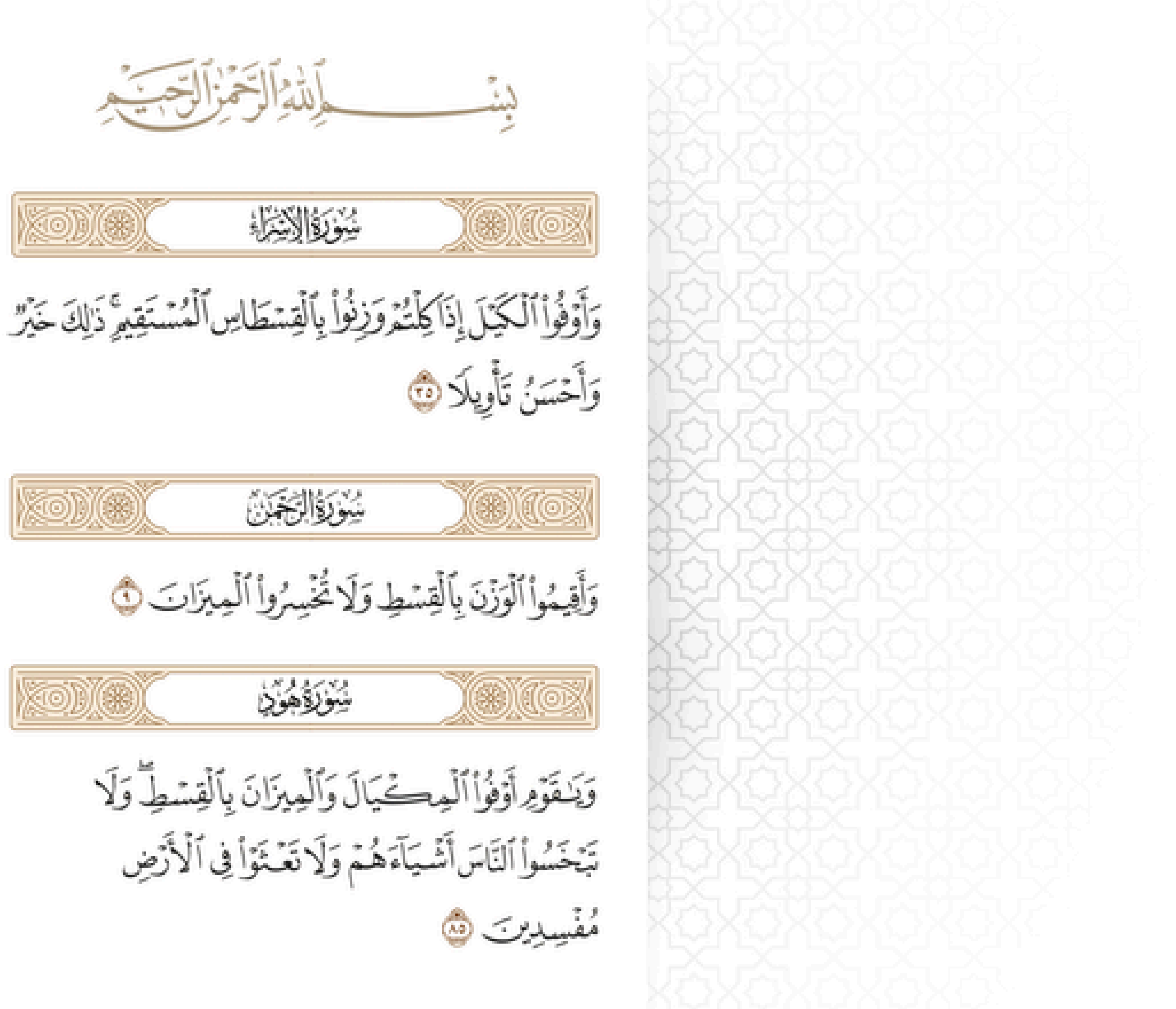

# الهيئة اليمنية للمواصفات والمقاييس وضبط الجودة

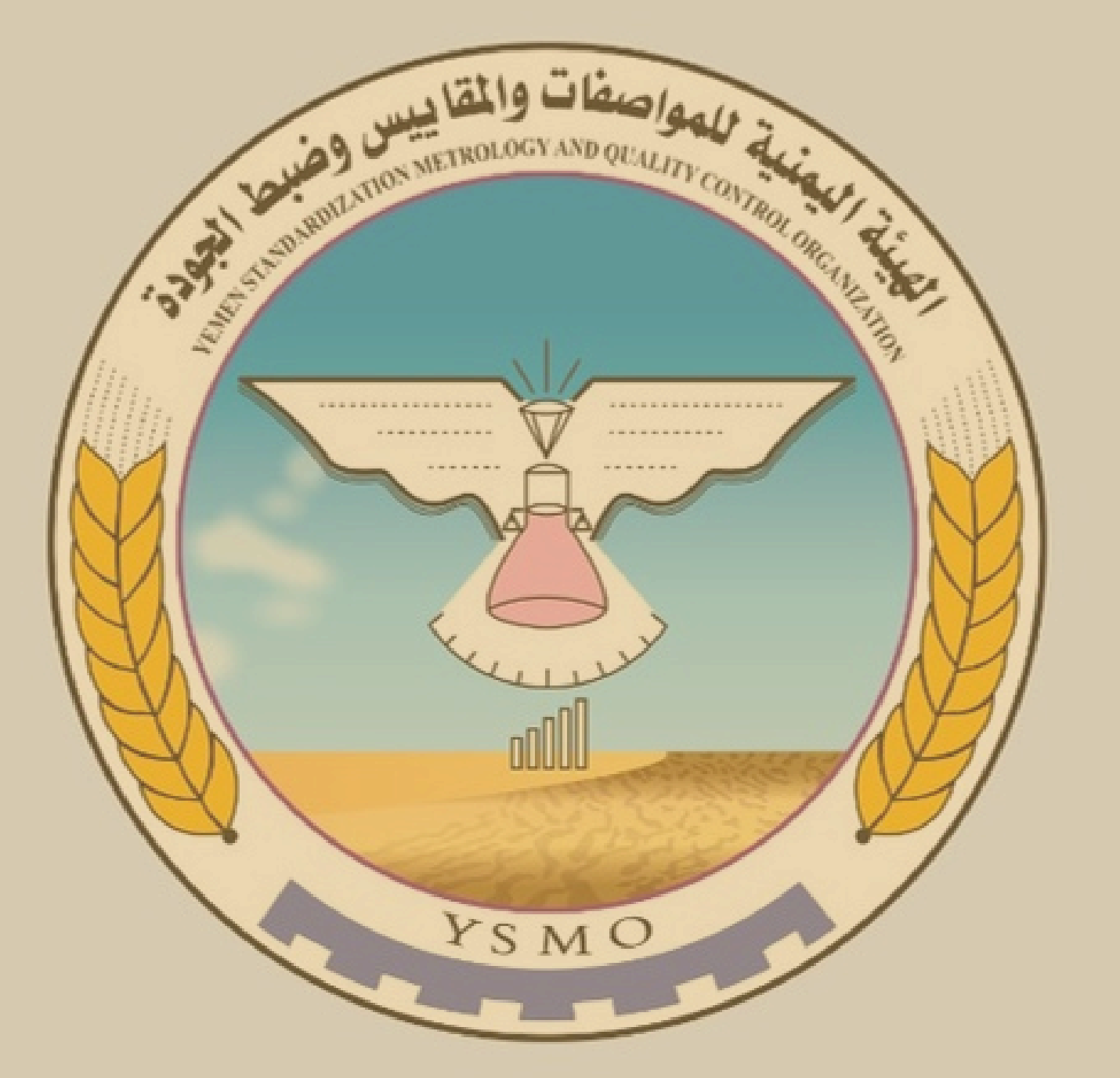

# الفهرس

01

### فهرس المحتويات

- الإفتتاحية 2
- 4 الغرض من النظام
- الخطوات الرئيسية للتسجيل 6
- خدمة تسجيل رمز تجارى (رمز دمغ مصوغات) 16
- خدمة طلب منح ترخيص مزاولة مهنة بيع وشراء المصوغات 22 الذهبية
  - خدمة طلب منح ترخيص مزاولة مهنة صياغة المعادن الثمينة 28
    - خدمة طلب منح بطاقة (مندوب مكتب / موزع مصوغات) 34
      - الاشعارات والرسائل وحافظات التوريد 39

الخدمات الالكترونية أصبحت مهمة في العصر الحالي، حيث شهدنا تحولاً كبيراً في كيفية تقديم والحصول على الخدمات. تصاحب هذا التطور ظهور الخدمات الالكترونية التي اصبحت لاغنى عنها في حياتنا اليوميه. والتي تقدم عبر الانترنت باستخدام تكنولوجيا المعلومات من خلال أنظمة ومواقع وتطبيقات الويب، من خلال تبنى أنظمة الكترونية فعالة تلبى الغرض المنشود منها، وهذا ما قامت به الهيئة اليمنية للمواصفات والمقاييس وضبط الجودة في المضي قدماً في أتمتة كافة الإجراءات والتعاملات المنظمة لعملها والعمل على تطويرها بإستمرار، والتي نضع بين أيديكم أحد مخرجاتها هذا الدليل الاسترشادى لمنصات تقديم الخدمات الالكترونية والتى ستقدم العديد من الخدمات الالكترونية لشريحة المستوردين والمنتجين.

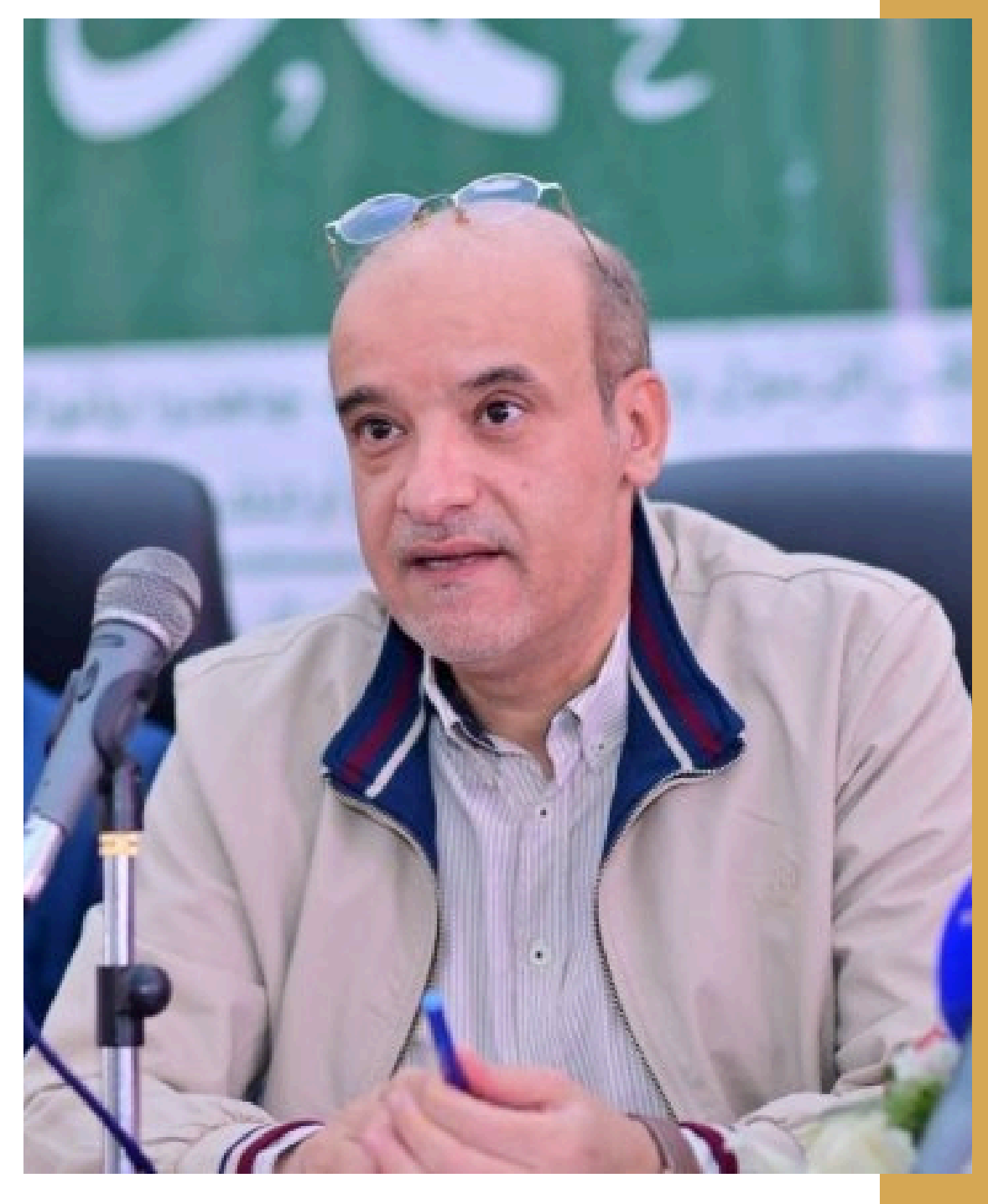

م. معين هاشم المحاقري وزير الاقتصاد والصناعة والاستثمار رئيس مجلس الإدارة

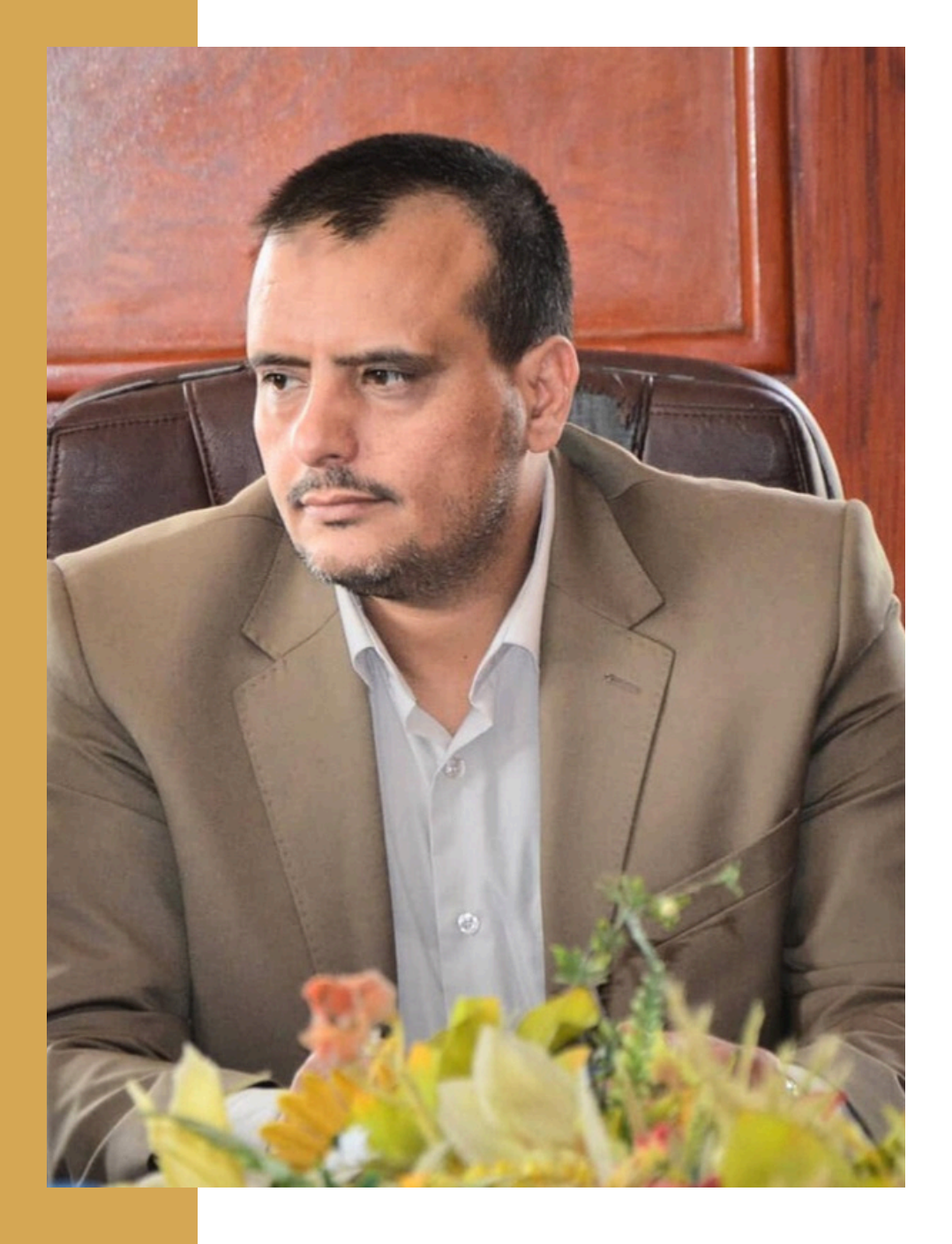

أ. سام أحمد البشيري مدير عـام الهيئـة حرصاً من الهيئة اليمنية للمواصفات والمقاييس وضبط الجودة على تطوير الاداء وطرق وآلية تقديم الخدمات لغرض تسهيل إجراءات تقديم ومعالجة الطلبات وإصدار التراخيص وتجديدها ودفع الرسوم، بهدف تسهيل وتبسيط الإجراءات وتوفير الوقت والجهد وسرعة التقديم والحصول على الخدمات.، حيث تم إعداد منصة للخدمات ستحوى العديد من الخدمات الالكترونية ذات الصلة بمهام واختصاصات الهيئة، والذى أعدت "كمرحلة أولى" خدمة تقديم طلبات إصدار وتجديد التراخيص لمحلات المجوهرات والمعادن الثمينة وورش المصوغات والمعادن الثمينة وتسجيل رموز الدمغ التجارية لورش المصوغات.

الأفتتاحية

|                                                    | 7 👮 🛛 |
|----------------------------------------------------|-------|
| الوثائق المطلوبة                                   |       |
| مراجعة وارسال الطلب                                |       |
| الاسم*                                             |       |
|                                                    |       |
| رقم الهوية / الرقم الوطني *                        |       |
|                                                    |       |
| رقم الجوال *                                       |       |
|                                                    |       |
| رقم السجل التجاري                                  |       |
| 15457                                              | *     |
| الاسم التجاري                                      |       |
| ىتىركە<br>                                         |       |
| يرجى تنزيل نموذج الطلب وارفاقة مع الوثائق المطلوبة | للوبة |
| 坐 نموذج طلب ترحیص                                  |       |
| السابق التالي ارسال الطلب الغ                      | الغاء |

04

## الغرض من النظام

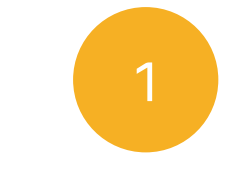

تبسيط وتسهيل الإجراءات الخاصة بتسجيل خدمات المصوغات إلكترونياً .

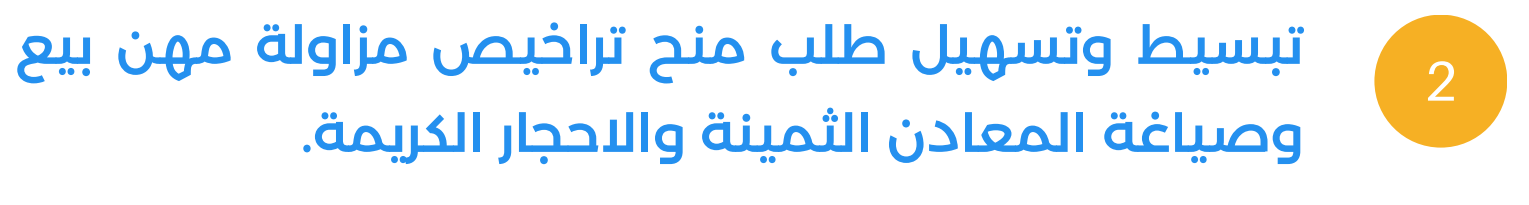

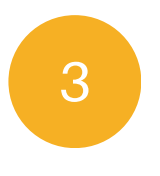

تبسيط وتسهيل طلب تسجيل رمز تجاري (رمز دمغ مصوغات).

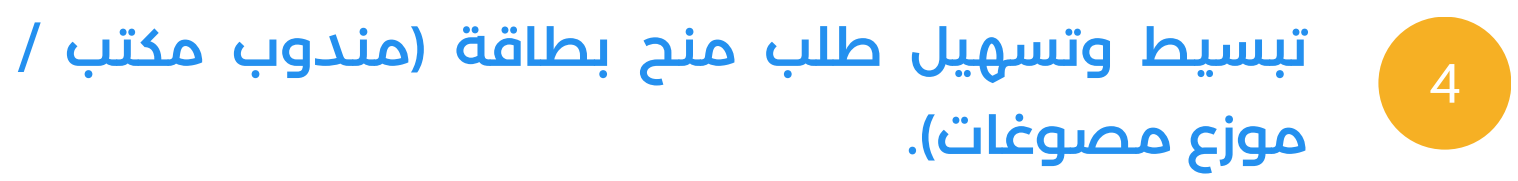

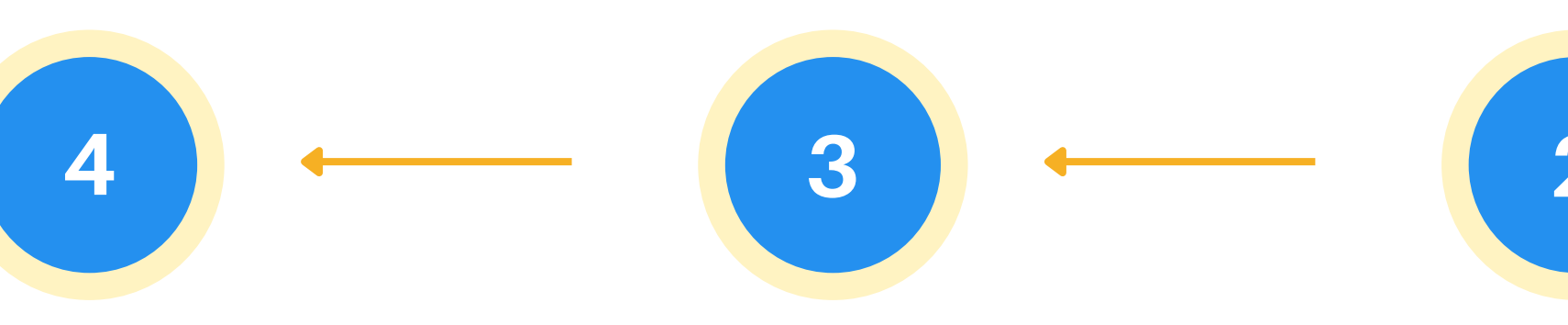

تنزيل نموذج تفويض ممثل المنشأه تنزيل نموذج تفويض ممثل المنشأة الرئيسي في التعاملات

الالكترونية

#### إكمال عملية التحقق

من خلال استلام وإدخال رمز التحقق المرسل sms عبر الجوال

#### استكمال بيانات المنشأه

إضافة بيانات السجل التجارى ونوع النشاط وبيانات المنشأه وارفاق تفويض ممثل المنشأه

05

## الخطوات الرئيسة للتسجيل

يهدف هذا الدليل إلى توضيح خطوات تسجيل خدمات المصوغات إلكترونياً "كمرحلة أولى" والإجراءات المرتبطة بها.

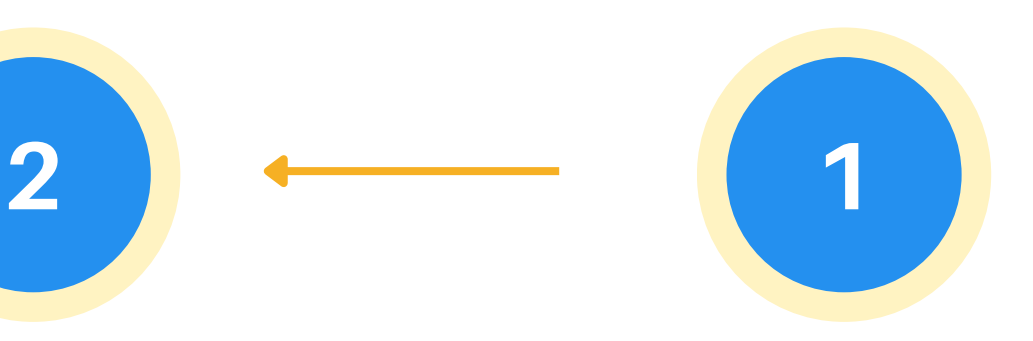

التسجيل في النظام

انشاء حساب في نظام المصوغات والمعادن الثمينة

نظام المصوغات والمعادن الثمينة

التسجيل في النظام

06

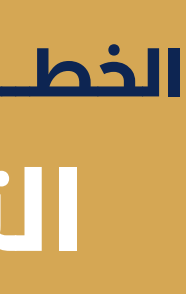

.1

اذا كان هناك ملاحظة عند أدخالك البيانات ستظهر لك رسالة الخطأ اعلى النموذج كالتالي:

انقر على سجل الان بعد انتهائك من ادخال بياناتك قم بالنقر على زر تسجيل.

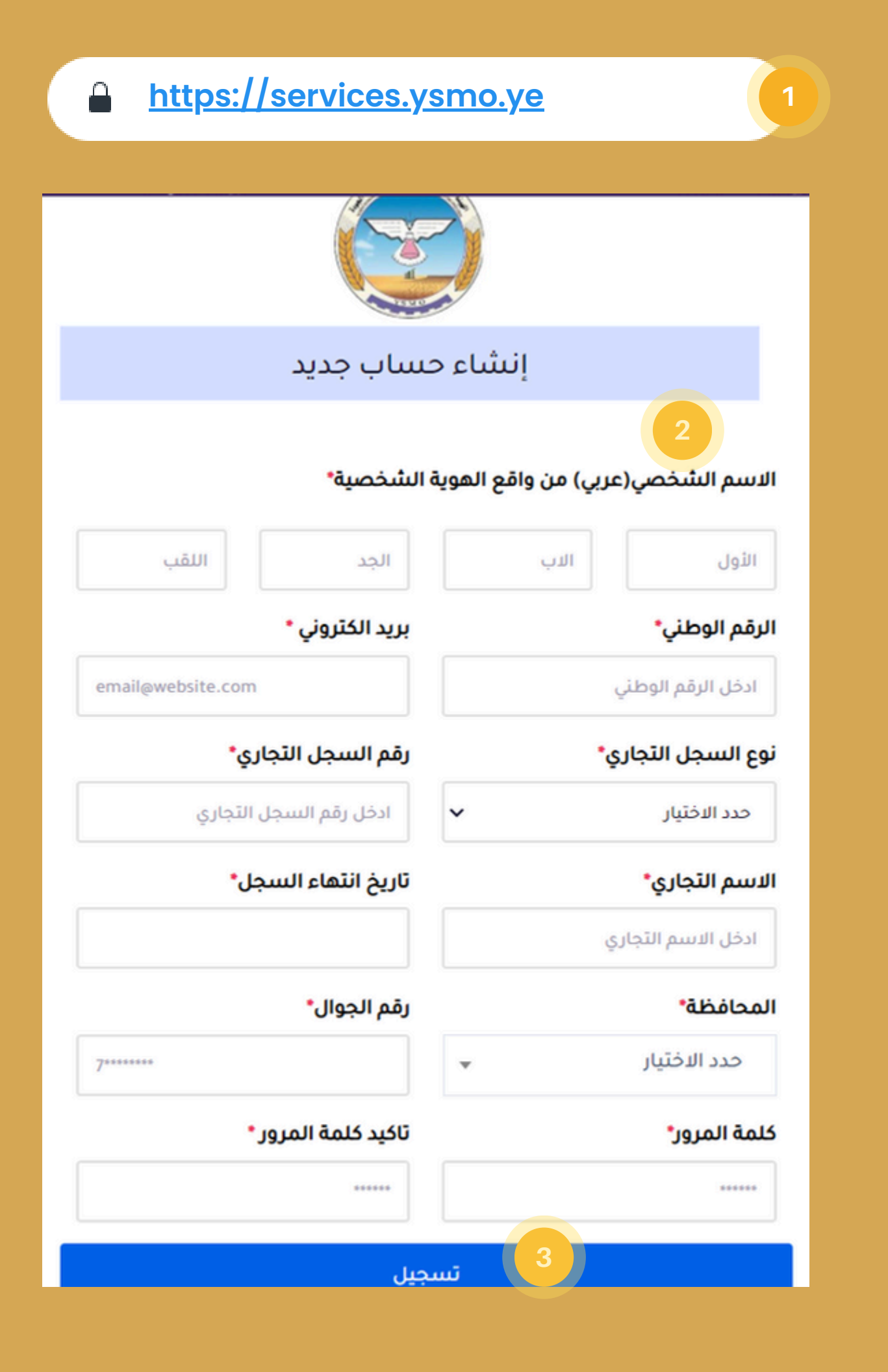

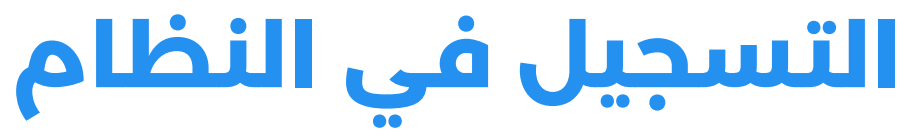

توجه للرابط التالى لتسجيل حساب جديد: https://services.ysmo.ye

قم بتعبئة بياناتك كاملة قم بإدخال بياناتك بشكل صحيح في النموذج الذى سيظهر لك.

ادخل الاسم الاول ادخل اسم الاب

3

2

لتسجيل في النظام

# جن <mark>4</mark>

#### نجاح عملية التسجيل

بعد الأنتهاء من تعبئة جميع البيانات بالشكل المطلوب تظهر لك واجهة مراحل توثيق الحساب

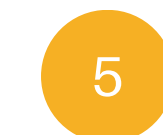

#### رسالة رمز التحقق

عند الانتهاء من تسجيل مستخدم جديد ستصل لك رسالة SMS برمز التحقق لرقم جوالك.

ستحتاج هذا الرمز في الخطوة التالية عند تسجيل دخولك لمنصة الخدمات الإلكترونية لأول مرة.

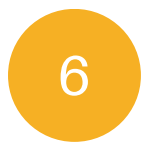

#### الصفحة الرئيسية

بعد نجاح عملية تسجيل حساب جديد وحصولك على رمز التحقق ، ستظهر لك الصفحة الرئيسية في حسابك وبهذا تكون قد اتممت إنشاء الحساب بنجاح.

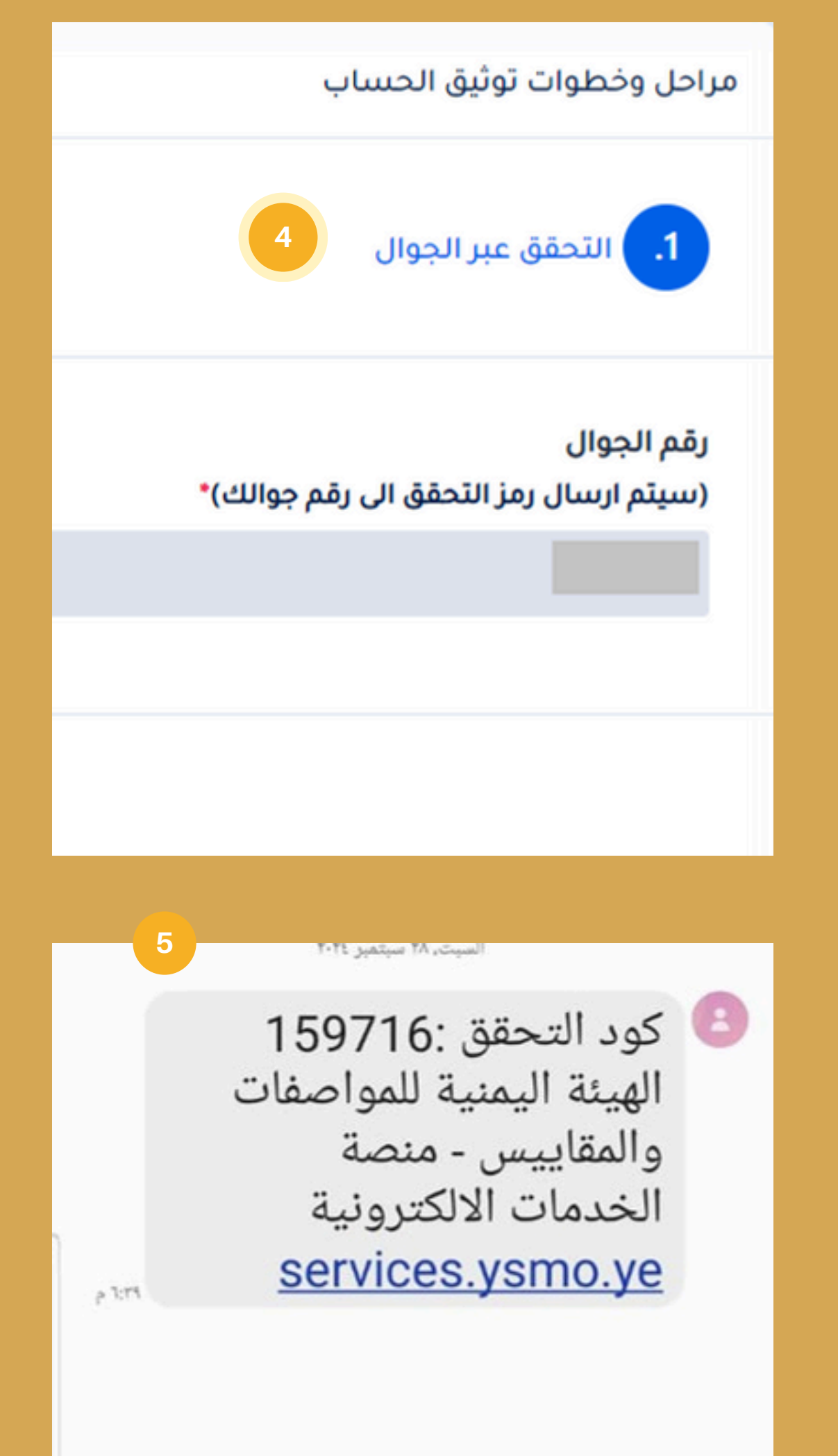

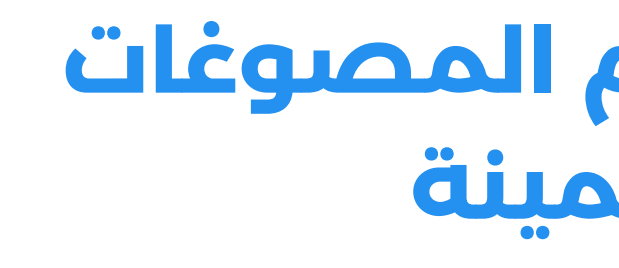

قم بتعبئة بياناتك قم بادخال رقم جوالك ومن ثم قم بإدخال كلمة المرور الخاصة بك.

رقم الجوال المطلوب ادخاله هنا هو الذي قمت بإدخاله في عملية تسجيل حساب جديد، كذلك كلمة المرور هي التي قمت بإدخالها في عملية تسجيل حساب جديد.

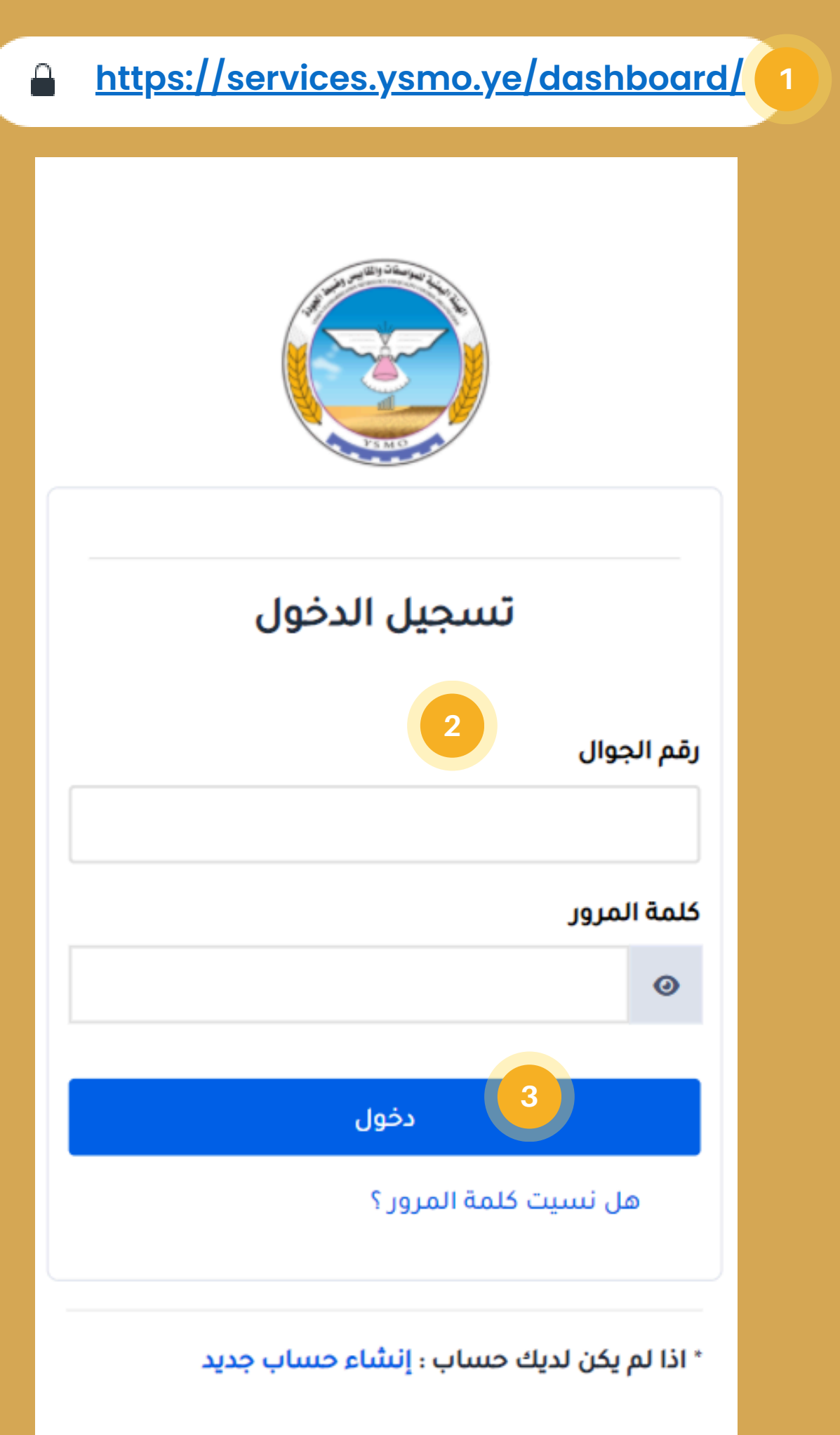

## تسجيل الدخول لنظام المصوغات والمعادن الثمينة

توجه للرابط التالى لتسجيل الدخول لحسابك: /https://services.ysmo.ye/dashboard

انقرعلى تسجيل الدخول بعد انتهائك من ادخال بياناتك قم بالنقر على زر دخول.

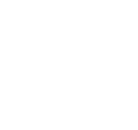

2

3

التسجيل في النظام

في حال نسيت كلمة المرور التي قمت بالتسجيل بها بإمكانك طلب إعادة تعيين لكلمة المرور بالخطوات التالية:

توجة للرابط التالى لصفحة تسجيل الدخول: https://services.ysmo.ye/dashboard/admi

انقر على رابط هل نسيت كلمة المرور؟

قدم طلب إعادة تعيين كلمة المرور قم بتعبئة نموذج طلب اعادة تعيين كلمة المرور. ادخل الرقم الوطني و رقم الجوال.

انقر اعادة تعيين كلمة المرور قم بالضغط على زر اعادة تعيين كلمة المرور.

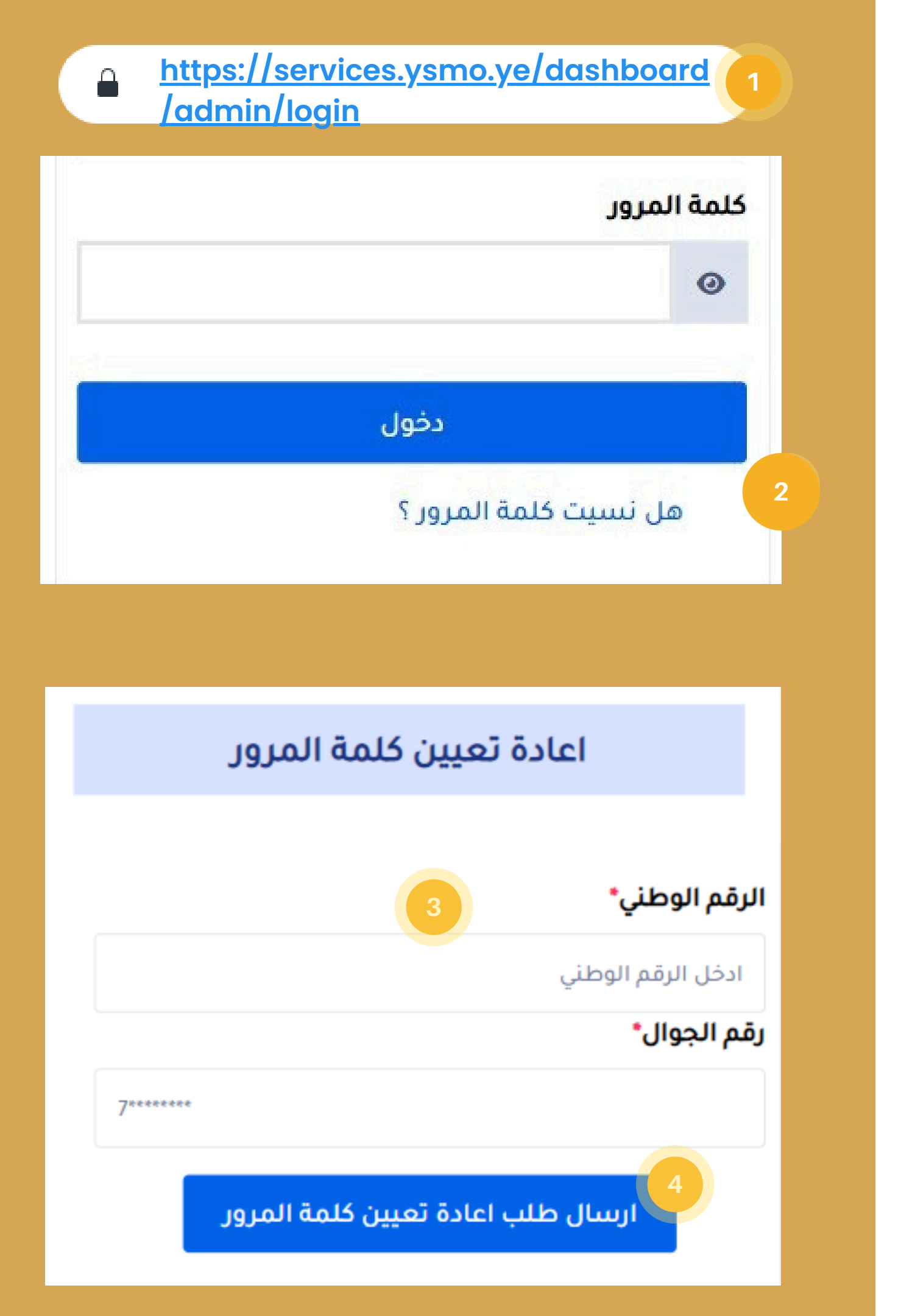

### استعادة كلمة المرور

n/login

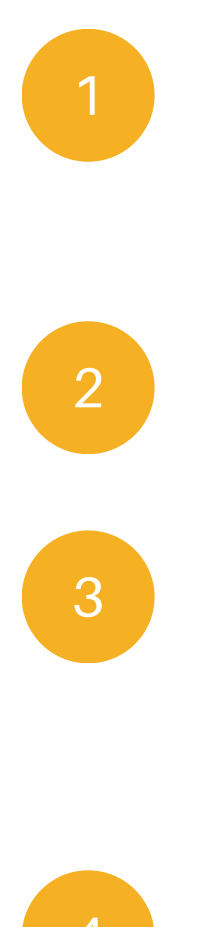

5

لتسجيل في النظام

10

سيتم ارسال رسالة SMS لرقم جوالك تحتوى كلمة مرور جديدة افتراضية

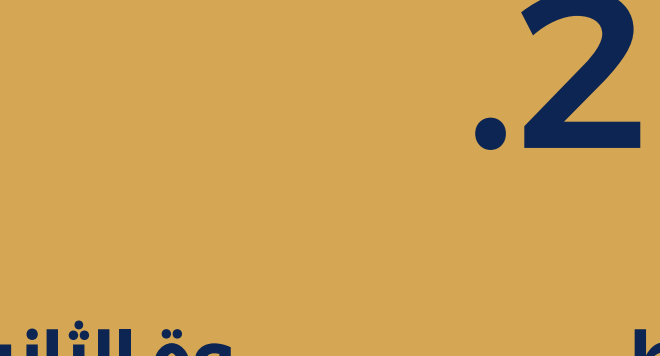

# الخطوة الثانية تسجيــل بيانات المنشأة( السجل التجاري)

# نظام المصوغات والمعادن الثمينة

# تسجيل بيانات المنشأة (السجل التجارى)

ضمن اتمام ادخال البيانات الاساسية والهامه ستفتح لك صفحة مراحل وخطوات توثيق الحساب / بيانات المنشأة

قم بتعبئة البيانات الظاهرة في الحقول في الشاشة علماً بأن وجود رمز \* يدل على أن الحقل إجبارى ولابد من تعبئة هذا الحقل.

|                                                     |                      |        | ×                      |
|-----------------------------------------------------|----------------------|--------|------------------------|
| ، الحساب / بيانات المنشأة                           | مراحل وخطوات توثيق   |        |                        |
|                                                     |                      | ېرې    | بيانات السجل الثج      |
| الاسم التجاري"                                      | رقم السجل الثجاري"   |        | نوع السجل.             |
| ىئىرىغە دېنا                                        | ئىرۇ.8 دېنا 15457    |        | صناعي                  |
|                                                     | تاريخ انتهاء السجل.* | ىلىق.  | جهة اصدار السجل الثج   |
|                                                     | 2024-12-31           | *      | صنفاء                  |
|                                                     |                      |        | النشاط •               |
|                                                     |                      | مريبية | بيانات البطاقة الض     |
| <b>جهة الاصدار (اختياري)</b><br>برجى تحديد الاختيار |                      | 6      | الرقم الضريبي (اختياري |
|                                                     |                      | تواصل  | المناوين وبيانات ال    |

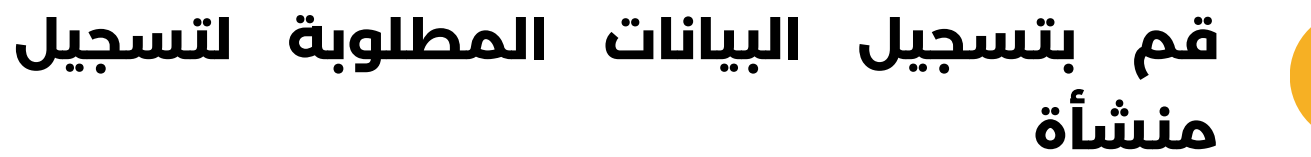

#### قم بإتمام تعبئة جميع البيانات المطلوبة

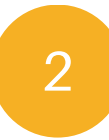

**قم بإرفاق ملف التفويض لممثل المنشأة** قم بسحب وإفلات الملف ليتم رفعه للبوابة أو قم باستعراض الملف واختياره.

3

قم بالضغط على زر الخطوة التالية

بالضغط على هذا الزر يكون قد اتممت ادخال بيانات المنشأة \_ السجل التجاري\_ وسيتم الانتقال للخطوة التالية (الصفحة الرئيسية واستعراض كافة تفاصيل الحساب والخدمات الاخرى). تفويض ممثل المنشأة الرئيسي في التعاملات الالكترونية

ارفاق التفويض(مطلوب)

سحب وافلات الملف او استعراض

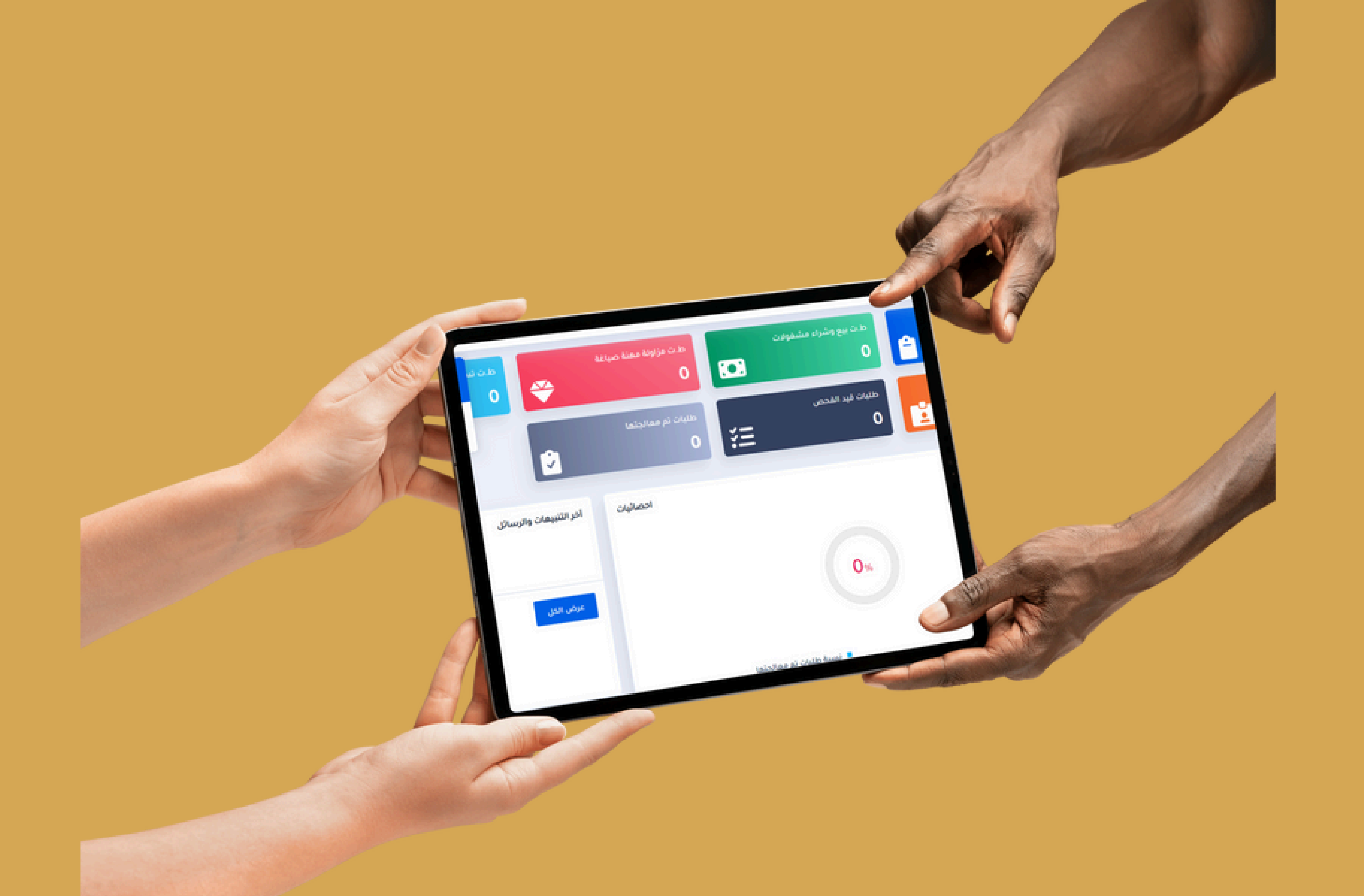

#### 👮 🌲 🛛 🖾 . 2 ط ت مزاولة معنة الصياغة السجلات الثجارية A ÷ ⇔ خدمات المصوغنات والمعنادن :•: 1 الثمينة طلبات ثم معالجتها ط.ت تسجيل رمز تجاري طلب منح بطاقة موزع الرئيسية 🟫 . ĽΞ 3 1 🌩 🛛 السجل الثجاري ELUM P آخر التنبيعات والرسائل افصائيات 🗢 🛛 بيع وشراء المصوغات الذهبية 🎽

75%

🗢 ئىسجېل رمز تجاري / رمز دمغ 👻

🌳 🛛 متح يطاقة موزع مصوغات

<table-row> صياغة المعادن الثمينة

💭 الدعم الغلي

تم استقبال طلبك رقم -05TR-2024 00000 ، يرجى تسديد 10100 ريال اجورمنح بطاقة موزع مصوغات ، عبر محفظة موبايل موني رقم تحصيل (PYSMO-2024-000009) تم استقبال طلبك رقم -65L-2024 000004 ، برجى تسديد 43100 ريال اجورترخيص مزاولة ممنة الصياغة ، عبر محفظة موبايل موني رقم تحصيل

# واجهة النظام الرئيسية

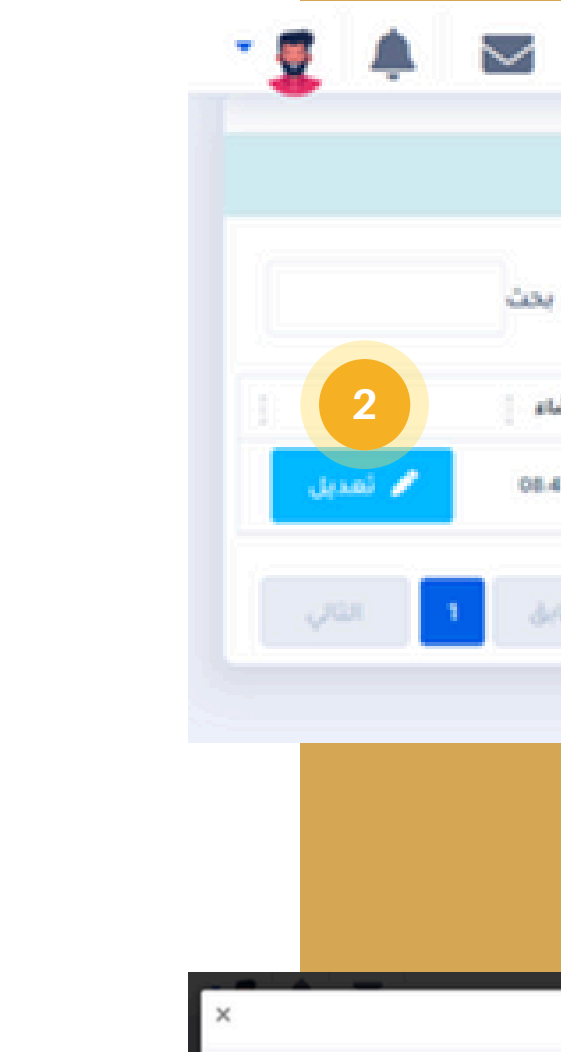

### قم بضغط زر التعديل

استعراض بيانات السجل التجاري

في حال أنك تريد التعديل في بيانات السجل التجاري قم بضغط زر التعديل وستظهر لك شاشة التعديل.

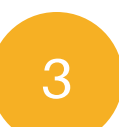

2

#### شاشة التعديل

قم بالتعديل على البيانات في الحقول الظاهرة ومن ثم الضغط على زر الحفظ.

#### السجل التجاري

| تاريخ الانشاء       | TaxNO Hilals Office | رقم البطاقة الضريبية | تاريخ الثماء س.ج | اصدار س.ج |
|---------------------|---------------------|----------------------|------------------|-----------|
| 08-41-45 2024-09-25 | 2025-05-21          | 56464                | 2024-12-31       | etai      |

|                          |   |                       |   |                          |   | السجل التجاري                  |
|--------------------------|---|-----------------------|---|--------------------------|---|--------------------------------|
|                          |   | الدسم الثجاري*        |   | جهة اصدار السجل الثجاري" |   | رقم السجل الثجاري*             |
|                          |   | بللبركة دينا          | * | صنعاء                    |   | 15457                          |
|                          |   |                       |   | النشاط *                 |   | تاريخ انثهاء السجل الثجاري *   |
|                          |   |                       |   | المجوهرات والمصوغات ×    |   | 2024-12-31                     |
| تاريخ الانتهاء (اختياري) |   | جهة الاصدار (اختياري) |   |                          |   | رقم البطاقة الضريبية (اختياري) |
| 2025-05-21               | * | صنعاء                 |   |                          |   | 56464                          |
|                          |   | العنوان *             |   | المديرية •               |   | المدافظة"                      |
|                          |   | اردب                  | * | اردب                     | * | صنفاء                          |
|                          |   |                       |   | البريد الالكتروني •      |   | التنفون *                      |
|                          |   |                       |   | Dinagigmail.com          |   | 779098623                      |
|                          |   | 3                     | Ð |                          |   |                                |

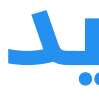

ضمن اتمام ادخال البيانات الاساسية والهامة ، هناك عدة شاشات وبيانات لابد من ادخالها كإضافة فرع جديد للسجل التجارى في حال كان لدى المنشأة اكثر من فرع تستطيع من خلال هذه القائمة اضافة فروع المنشأة، اما في حال لاتملك المنشأة فروع فسيقيد افتراضياً على المركز الرئيسي للمنشأة.

قم بفتح صفحة إضافة فرع جديد قم بتعبئة البيانات الظاهرة في الحقول في الشاشة علماً بأن وجود رمز \* يدل على أن الحقل إجبارى ولابد من تعبئة هذا الحقل.

فى حال ضغط زر الاضافة سيتم حفظ واضافة بيانات الفرع ومن ثم تسطيع استعراض البيانات المضافة وتعديلها.

|                |   | =               |
|----------------|---|-----------------|
| اضافة فرع جديد |   | 1               |
|                |   |                 |
| اسم القرع "    |   | السجل التجاري * |
|                |   | 15457           |
| المديرية "     |   | المحافظة"       |
|                | * | حدد الاختيار    |
|                |   | الموقع الجفرافي |
|                |   |                 |
| 4.3 Lubi + 2   |   |                 |

## اضافة فرع جديد

قم بضغط زر إضافة

15

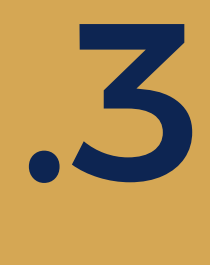

# خدمة تسجيل رمز تجاري (رمز دمغ مصوغات)

# نظام المصوغات والمعادن الثمينة

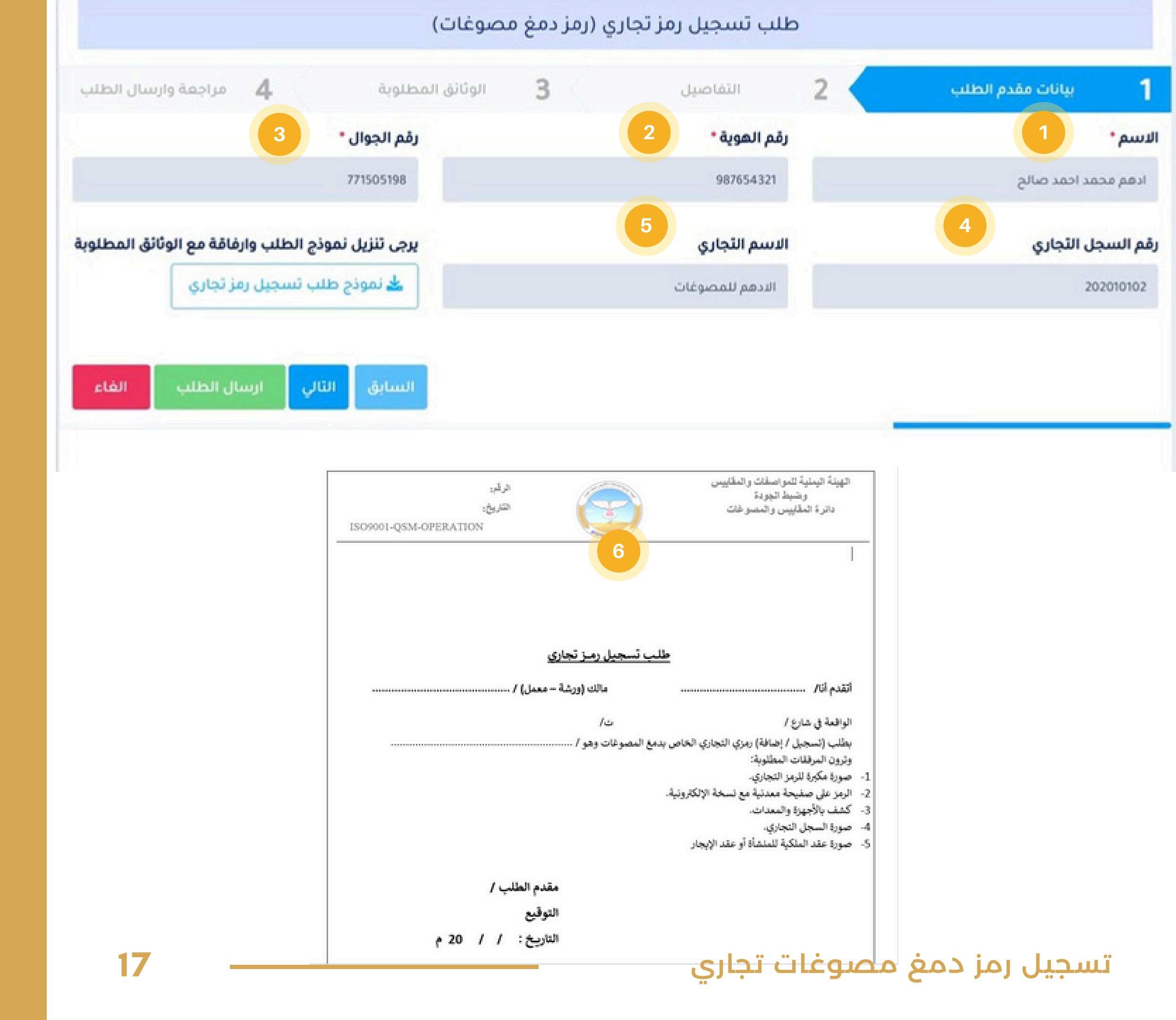

## الخطوة 1 بيانات مقدم الطلب

الاسم

1

2

3

4

5

6

- رقم الهوية
- رقم الجوال.
- رقم السجل التجارى
  - الاسم التجاري
- نموذج الطلب قم بتنزيل نموذج طلب التسجيل ومن ثم تعبئته وتوقيعه ومن ثم رفعه في المرحلة التالية. قم بضغط زر التالي قم بضغط زر التالى لاستكمال بقية
  - المراحل.

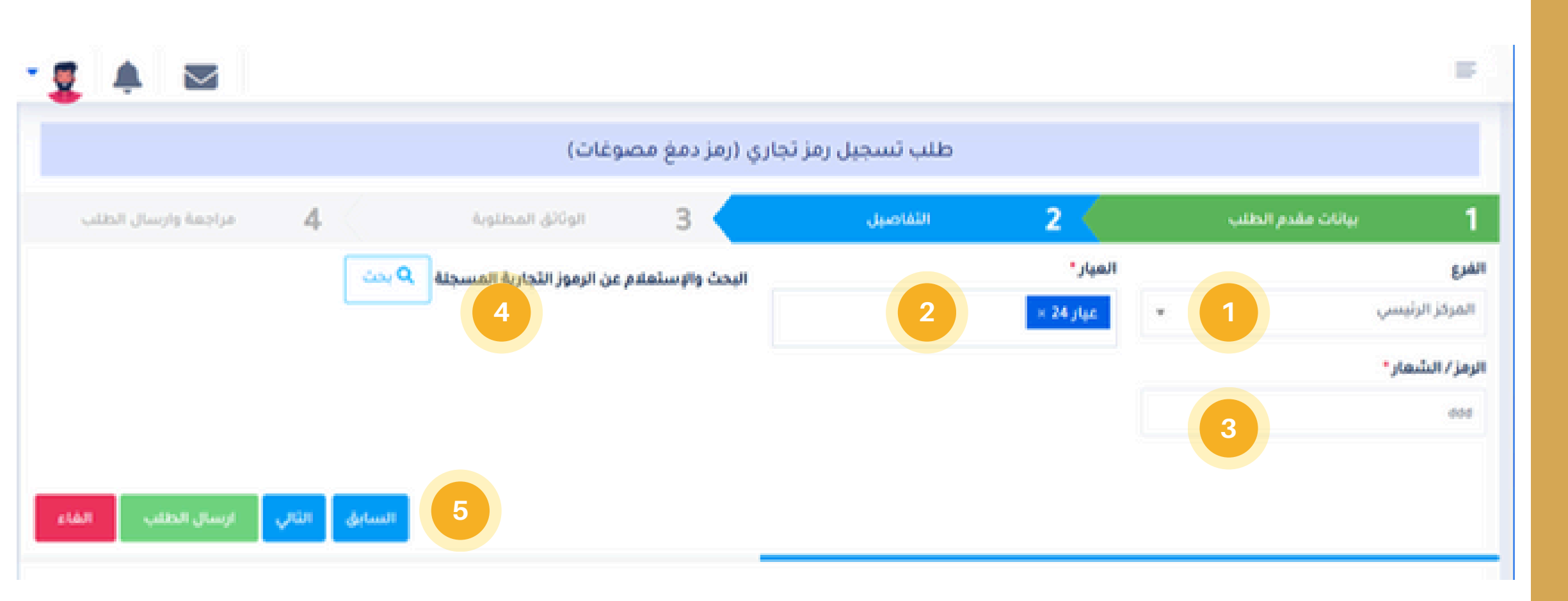

| ×     |        |   | الرموز التجارية (رمز دمغ مصوغات) المسجلة |    |             |
|-------|--------|---|------------------------------------------|----|-------------|
|       | بحث    |   |                                          |    | ١٥ السجلات  |
| 1     | الرمز  | 4 | الاسم الثجاري                            | 19 |             |
|       | MS21   |   | الادفم للمصوغات                          |    | 1           |
| yiüi  | السابق |   |                                          |    | عرض ۱۰۱ (۱) |
| اغلاق |        |   |                                          |    |             |

#### تسجيل رمز دمغ مصوغات تجاري

#### الخطوة 2 تفاصيل الطلب

#### حدد الفرع

حدد الفرع المطلوب لإضافة وتسجيل رمز دمغ التجارى للمصوغات.

#### العيار

اختر عيار او عيارات الذهب المطلوب تسجيل رمز دمغ لها.

البحث والاستعلام عن الرموز التجارية المسجلة ستظهر لك قائمة برموز الدمغ المسجلة والمحجوزة سابقاً

#### الرمز / الشعار

هنا يجب ادخال رمز الدمغ المطلوب تسجيله وعادةً يتكون هذا الرمز من مجموعة أحرف وارقام مختصره.

> قم بضغط زر التالي قم بضغط زر التالي لاستكمال بقية المراحل.

3

4

5

2

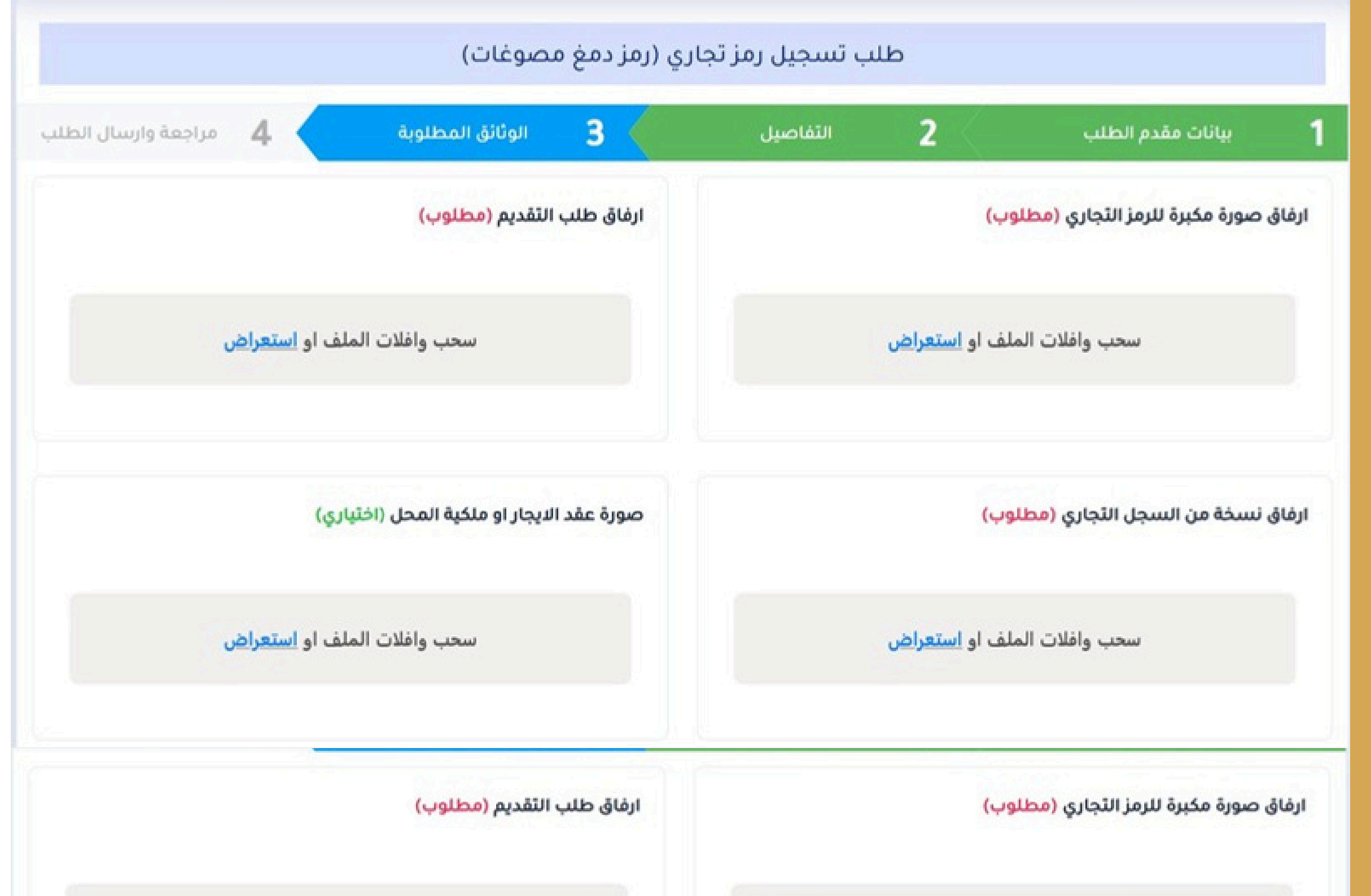

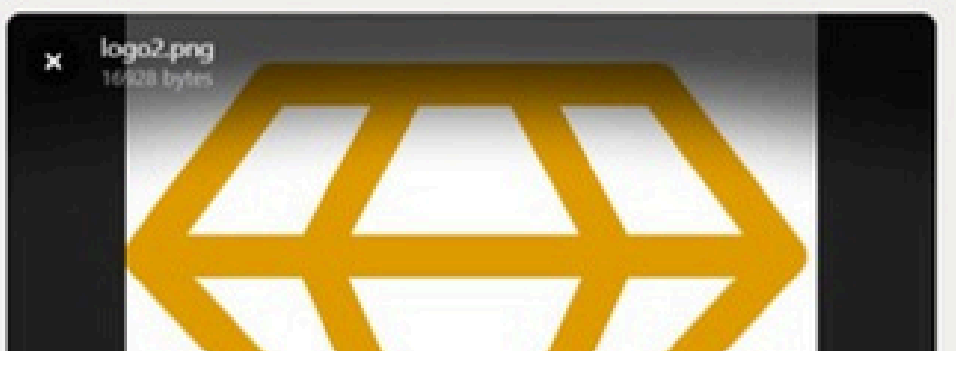

request-to- register-commercial-symbol.pdf 271019 bytes

تسجيل رمز دمغ مصوغات تجاري

×

### الخطوة 3 الوثائق المطلوبة

ارفاق صورة مكبرة للرمز التجاري 1 (مطلوب). ارفاق طلب التقديم (مطلوب) 2 ارفاق نسخة من السجل التجاري 3 (مطلوب) صورة عقد الايجار او ملكية المحل 4 (اختياري) قم بضغط زر التالي 5 قم بضغط زر التالي لاستكمال بقية

المراحل.

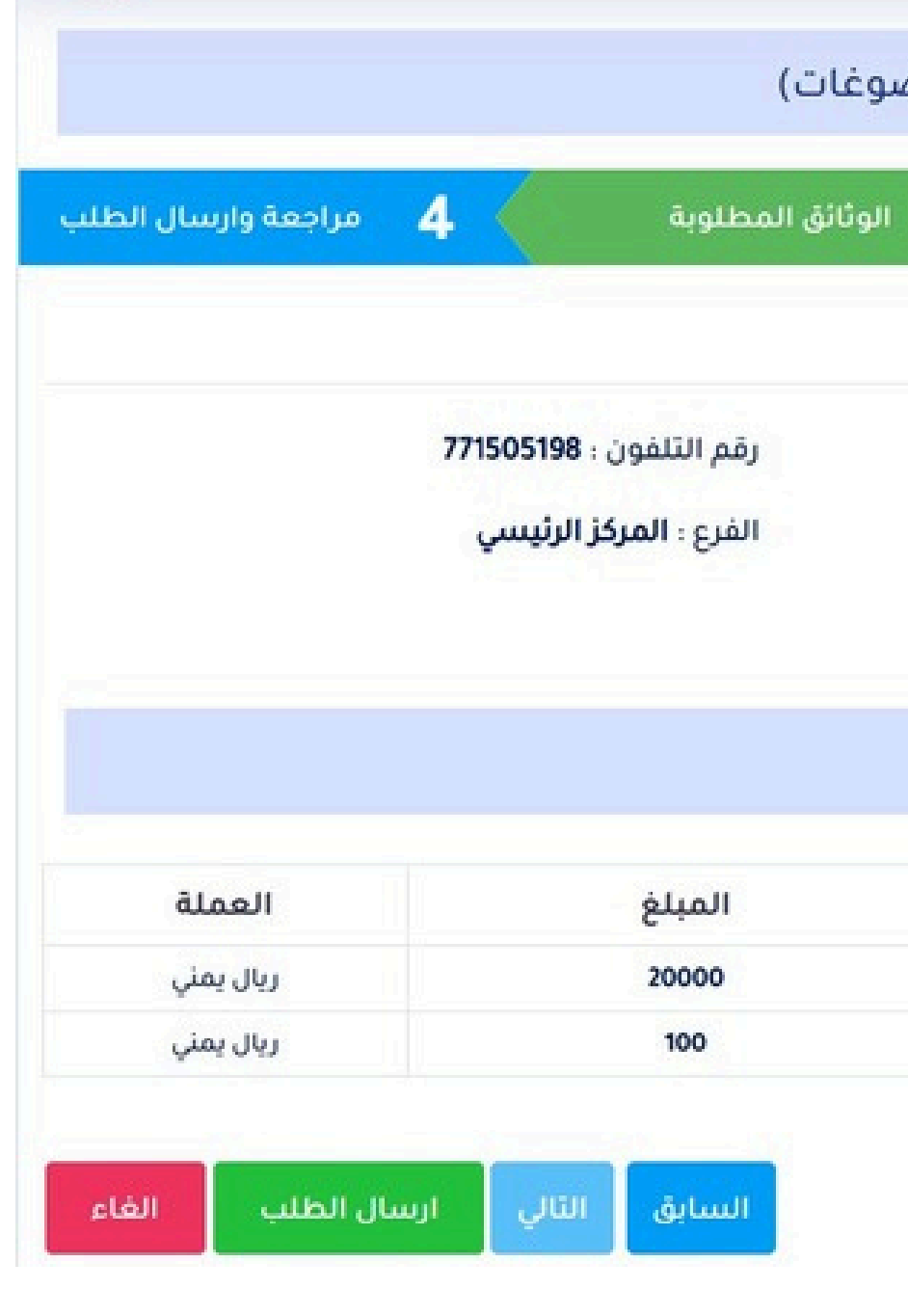

#### الخطوة 4 مراجعة وارسال الطلب

مراجعة البيانات الاساسية مراجعة بيانات الخدمة الاساسية

رسوم الخدمة الاطلاع على رسوم الخدمة المطلوبة.

#### اضغط على السابق

1

2

3

4

في حال رغبت في الرجوع الى الخلف لتعديل بعض البيانات.

#### اضغط على ارسال الطلب

قم بالضغط على زر ارسال الطلب في حال انتهاء المراجعة ولكي يتم ارسال الطلب، ثم الانتظار قليلاً حسب سرعة النت لديك حتى الانتهاء من ارسال بيانات ومرفقات الطلب

#### طلب تسجيل رمز تجاري (رمز دمغ مصوغات)

| יעוטי 1                              | انات مقدم الطلب                             | 2         | التفاصيل                                                     |                        |  |
|--------------------------------------|---------------------------------------------|-----------|--------------------------------------------------------------|------------------------|--|
| مراجعة وارب                          | رسال الطلب                                  |           |                                                              |                        |  |
| مقدم الطلب : اد<br>رقم السحار التح   | : ادهم محمد احمد صالح<br>لتحاري : 202010102 |           | قم الموية / الرقم الوطنر<br>لاسم التحاري : <b>الادهم ل</b> ا | ني: 7654321<br>لمصوغات |  |
| ريم ، سيبي ، يبي<br>الرمز/الشعار : K | ىلىم الىلىچى الىچارى : M.H.Y21K             |           | ועמע ועצונט יוענשע שמשפשט                                    |                        |  |
| رسوم الخ                             | خدمة                                        |           |                                                              |                        |  |
| #                                    |                                             | البيا     | i                                                            |                        |  |
| 1                                    |                                             | رسوم ت    | بجيل                                                         |                        |  |
| 2                                    |                                             | رسوم خدما | اضافية                                                       |                        |  |

تسجيل رمز دمغ مصوغات تجاري

| - 💆 🌲 🔍  | $\leq$            |                        |                  |               |            |                | E.      |                 |                 |    |
|----------|-------------------|------------------------|------------------|---------------|------------|----------------|---------|-----------------|-----------------|----|
|          |                   | ري (رمز دمغ مصوغات)    | ات تسجیل رمز تجا | طلب           |            |                |         |                 | <b>)</b>        |    |
| ىت       | 4                 |                        |                  |               |            | السجلات        | 10      | لالكترونية      | نصة الخدمات ا   | من |
|          | / الشمار حالة الط | انتماء س التجاري الرمز | الاسم التجاري    | الرقم الثجاري | التاريخ    | رقم الطلب      |         |                 | الرئيسية        | •  |
| لرسوم :- | بانتظار تسديد ا   | Y21K 2024-12-30        | الادهم للمصوغات  | 202010102     | 2024-09-29 | CS-2024-000001 | 1       | ~               | السجل الثجاري   | •  |
|          |                   |                        |                  |               |            |                |         | ~               | EB101           | ۰  |
| you 1    | السابؤ            |                        |                  |               |            | (1) 1          | عرض 1 - | * altac         | تراخيص بيع الم  | •  |
|          |                   |                        |                  |               |            |                |         | ي/رمزدمغ `      | تسجيل رمز تجار  | •  |
|          |                   |                        |                  |               |            |                |         | s               | تسجيل رمز تجار  |    |
|          |                   |                        |                  |               |            |                |         |                 | عرض الطلبات     |    |
|          |                   |                        |                  |               |            |                |         | معنة الصياغة `` | تراخيص مزاولة ا | •  |
|          |                   |                        |                  |               |            |                |         | ر مصوغات 🔪      | منح بطاقة موزع  | •  |

#### قائمة الطلبات

الطلبات التي تم تقديمها لهذه الخدمة ويستطيع المستخدم من خلال هذه القائمة الاطلاع على حالة ووضع الطلب او التعديل علية

#### بانتظار تسديد الرسوم.

مطلوب تسديد الرسوم عبر رقم ايصال الدفع الالكتروني الى حساب الهيئة في محفظة موبايل موني.

#### الطلب قيد المعالجة

استلام الطلب بعد تسديد الرسوم والبدء باجراءات معالجة الطلب من الجهة المختصة في الهيئة.

#### ارجاع الطلب

1

3

4

5

6

عند وجود بعض الملاحظات او المرفقات المطلوب تعديلها ويجب على المستخدم اختيار تعديل الطلب

#### الموافقة على الطلب

عند اكتمال معالجة الطلب وصدور الموافقة علية من الجهة المختصة.

#### رفض الطلب فحال عدم تلب

في حال عدم تلبية الشروط القانونية

21

تسجيل رمز دمغ مصوغات تجاري

## خدمة ناماة ممنة بيرم مشياء المميمغات ا

# طلب منح ترخيص مزاولة مهنة بيع وشراء المصوغات الذهبية

.4

# نظام المصوغات والمعادن الثمينة

|                                           | لمصوغات الذهبية  | بيع وشراء اا | يص مزاولة مهنة ب        | طلب منح ترخ |                     |
|-------------------------------------------|------------------|--------------|-------------------------|-------------|---------------------|
| مراجعة وارسال الطلب                       | الوثائق المطلوبة | 3            | بيانات الخدمة           | 2           | 1 بيانات مقدم الطلب |
| •.                                        | رقم الجواز       |              | الهوية / الرقم الوطني * | رقم ا       | الاسم •             |
|                                           | APIo-olVV        |              |                         | nnr         | ادهم محمد احمد صالح |
| ، نموذج الطلب وارفاقة مع الوثائق المطلوبة | يرجى تنزيل       |              | م التجاري               | الاس        | رقم السجل التجاري   |
| ج طلب ترخيص                               | لله نموذ         |              | هم للمصوغات             | • الدد      | 20200198            |
| التالي ارسال الطلب القاء                  | السابق           |              |                         |             |                     |

#### الخطوة 1 بيانات مقدم الطلب

البيانات الاساسية لمقدم الطلب البيانات الشخصية لمقدم الطلب وبيانات السجل التجاري.

تنزيل نموذج الطلب قم بالضغط على زر وايقونة تنزيل نموذج طلب الترخيص

> قم بضغط زر التالي قم بضغط زر التالية لاستكمال بقية المراحل.

3

1

|                  |                | طلب منح ت        | نرخيص مزاولة      | مهنة بيع وشراء ا | مصوغات الذهبي    |              |                     |
|------------------|----------------|------------------|-------------------|------------------|------------------|--------------|---------------------|
| ינועי 1          | ت مقدم الطلب   | 2                | بيانات الخدمة     | 3                | الوثائق المطلوبة | 4            | مراجعة وارسال الطلب |
| بيانات المنب     | ەلىئ           |                  |                   |                  |                  |              |                     |
| وع الطلب         |                | الفرع            |                   | عدد الفتحات *    |                  | المساحة الثق | ديرية / الطول *     |
| اصدار            | <b>v</b>       | المركز الرئيسي   |                   |                  |                  |              |                     |
| لمساحة التقديرية | ة/العرض*       | عدد الاجهزة واله | معدات *           | عدد العاملين *   |                  |              |                     |
|                  |                | 1                |                   | 1                |                  |              |                     |
| بيانات العاه     | ملين           |                  |                   |                  |                  |              |                     |
| + اضافة سج       | جل جدید        |                  |                   |                  |                  |              |                     |
|                  | اسم العامل     | اسم العامل       |                   | رقم البطاقة      |                  | رقم التلفون  |                     |
| 1                |                |                  |                   |                  |                  |              |                     |
| الاجهزة وال      | لمعدات         |                  |                   |                  |                  |              |                     |
| + اضافة سج       | جل جدید        |                  |                   |                  |                  |              |                     |
|                  | الرقم التسلسلي | اسم الأداة و     | ونوعها /(الماركة) | بلد الصنع        | حالة المعايرة    | الغر         | ض منه               |
| 1                |                |                  |                   | حدد الاختيار 👻   | حدد الاختيار     | ~            |                     |

#### الخطوة 2 بيانات الخدمة

بيانات المنشأه نوع الطلب والفرع الطالب للترخيص وعدد الفتحات المحل التجاري والمساحة.

> بيانات العاملين ادخال بيانات العاملين في المنشأة التجاربة الطالبة للترخيص.

2

3

4

الاجهزة والمعدات ادخال الاجهزة والمعدات والميازين التي تمتلكها المنشأة بأرقامها التسلسلية وتحديد حالة المعايرة والغرض منها.

> قم بضغط زر التالي قم بضغط زر التالي لاستكمال بقية المراحل.

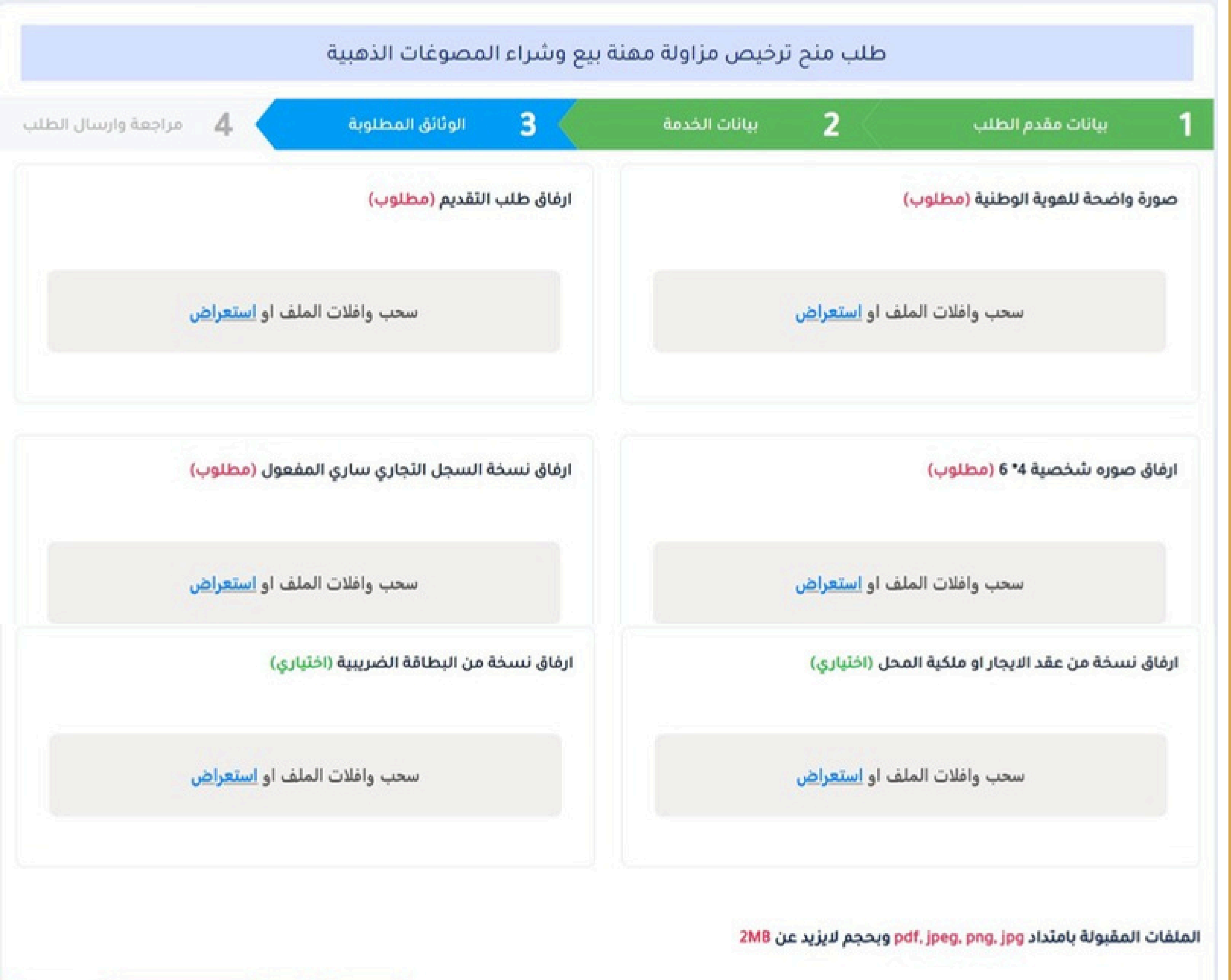

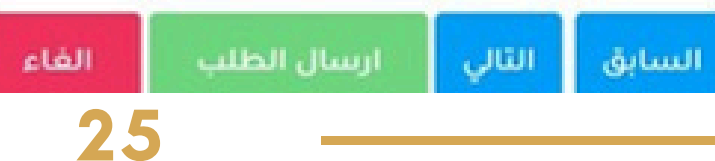

## الخطوة 3 الوثائق المطلوبة صورة واضحة للهوية الوطنية 1 (مطلوب) ارفاق طلب التقديم (مطلوب) 2 ارفاق صوره شخصية 4\* 6 (مطلوب) 3 ارفاق نسخة السجل التجارى سارى 4 المفعول (مطلوب)

ارفاق نسخة من عقد الايجار او ملكية المحل (اختياري)

5

6

7

ارفاق نسخة من البطاقة الضريبية (اختياري)

قم بضغط زر التالي قم بضغط زر التالي لاستكمال بقية المراحل.

| شراجعه وأرشقان أنتط | الوثائق المطلوبة              | 2 بيانات الخدمة 2                      | بيانات مقدم الطلب                       |  |
|---------------------|-------------------------------|----------------------------------------|-----------------------------------------|--|
|                     |                               |                                        | راجعة وارسال الطلب                      |  |
|                     | رقم التلفون : 771505198       | رقم الهوية / الرقم الوطني: 00110103882 | يقدم الطلب : <b>ادهم محمد احمد صالح</b> |  |
|                     | الفرع : <b>المركز الرئيسي</b> | الاسم التجاري : <b>الادهم للمصوغات</b> | ىسجل التجاري : <b>20200198</b>          |  |
|                     | عدد الفتحات : 2               | عدد العاملين: 1                        | دد الاجهزة والمعدات : 1                 |  |
|                     |                               | المساحة التقديرية - عرض / م : 4        | مساحة التقديرية - طول / م : 9           |  |
|                     |                               |                                        | رسوم الخدمة                             |  |
| العملة              | المبلغ                        | البيان                                 | #                                       |  |
| ريال يمني           | 30000                         | رسوم تسجيل                             | 1                                       |  |
| ريال يمني           | 100                           | رسوم خدمات اضافية                      | 2                                       |  |
| 4-1012              |                               | قوجا ببيع وشباء المعادن الثوينة        | iuleo oouu 3                            |  |

#### الخطوة 4 مراجعة وارسال الطلب

مراجعة االطلب مراجعة بيانات الخدمة قبل الارسال.

1

2

3

4

رسوم الخدمة الاطلاع على رسوم الخدمة المطلوبة.

اضغط على السابق في حال رغبت في الرجوع الى الخلف لتعديل بعض البيانات.

اضغط على ارسال الطلب قم بالضغط على زر ارسال الطلب في حال انتهاء المراجعة ولكي يتم ارسال الطلب، ثم الانتظار قليلاً حسب سرعة النت لديك حتى الانتهاء من ارسال بيانات ومرفقات الطلب

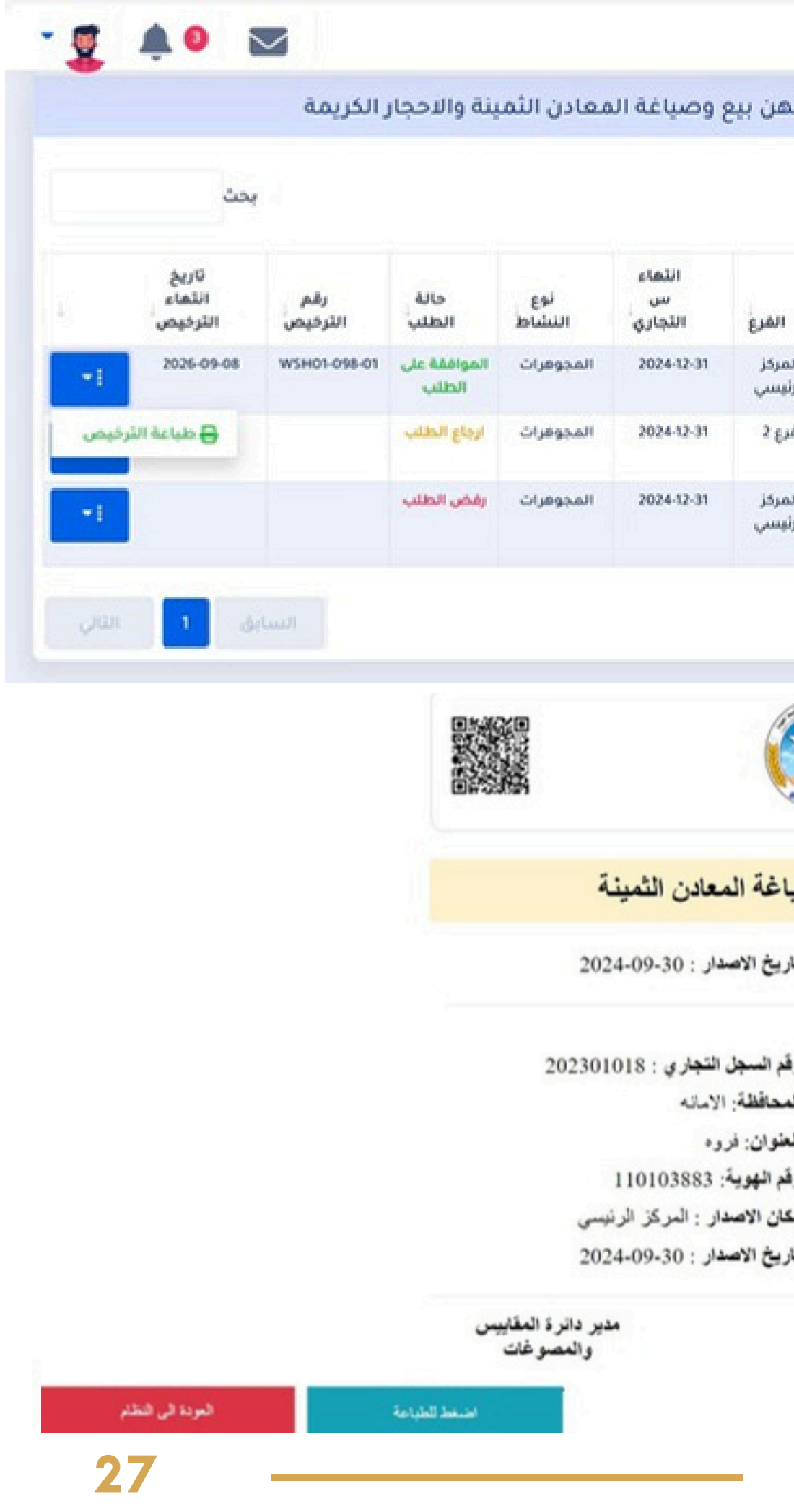

#### قائمة الطليات

الطلبات التى تم تقديمها لهذه الخدمة ويستطيع المستخدم من خلال هذه القائمة الاطلاع على حالة ووضع الطلب او التعديل علية

#### بانتظار تسديد الرسوم.

مطلوب تسديد الرسوم عبر رقم ايصال الدفع الالكتروني الى حساب الهيئة في محفظة موبايل مونى.

#### الطلب قيد المعالجة

استلام الطلب بعد تسديد الرسوم والبدء باجراءات معالجة الطلب من الجهة المختصة في الهيئة.

#### ارجاع الطلب

3

4

5

6

عند وجود بعض الملاحظات او المرفقات المطلوب تعديلها ويجب على المستخدم اختيار تعديل الطلب

#### الموافقة على الطلب

عند اكتمال معالجة الطلب وصدور الموافقة علية من الجهة المختصة.

## رفض الطلب

في حال عدم تلبية الشروط القانونية

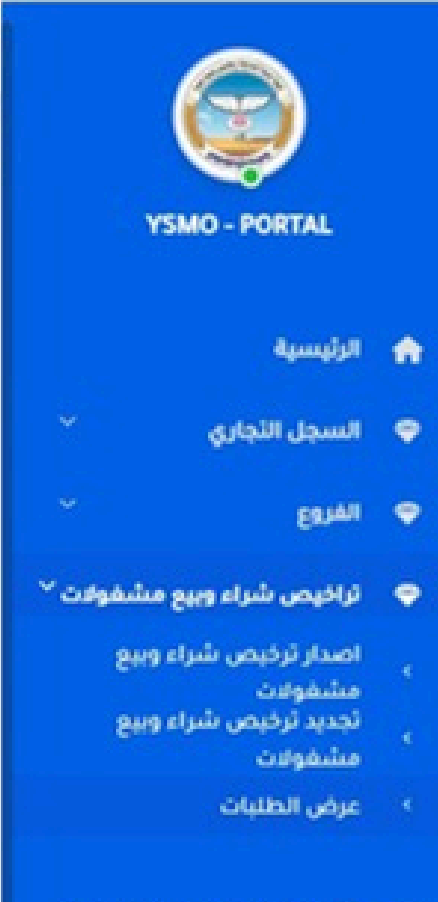

👳 🛛 تسجیل رمز تجاری / رمز دمغ

#### طلبات منح تراخيص مزاولة مهن بيع وصياغة المعادن الثمينة والاحجار الكريمة

السجلات 10

| u<br>Ul | الفرع             | الاسم<br>التجاري   | الثاريخ    | نوع<br>الطلب                          | رقم<br>الطلب          |   |  |
|---------|-------------------|--------------------|------------|---------------------------------------|-----------------------|---|--|
| 12-31   | المركز<br>الرئيسي | الادهم<br>للمصوغات | 2024-09-22 | ترخيص شراء<br>وبيع مشفولات            | GSL-2024-<br>000001   | 1 |  |
| 12-31   | فرع 2             | الادهم<br>للمصوغات | 2024-09-22 | ترخیص شراء<br>وبیع مشفولات            | 651-2024-<br>000002   | 2 |  |
| 42-31   | المركز<br>الرئيسي | الادفم<br>للمصوغات | 2024-09-22 | تجدید ترخیص<br>شراء وبیع<br>المشفولات | REGSL-2024-<br>000001 | 3 |  |

عرض 1 - 3 (3)

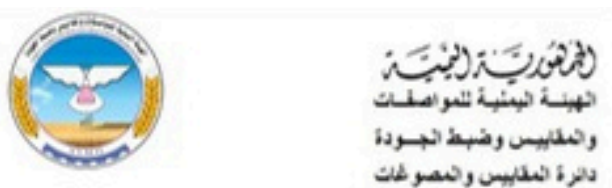

#### ترخيص مزاولة مهنة صياغة المعادن الثمينة

رقم الترخيص : 33-WSH02-407 تاريخ الاصدار : 2024-09-30

| السم التجاري : الحداد للمصوغات               | رقم السجل التجا  |
|----------------------------------------------|------------------|
| نشاط: صياغة المعادن الثمينة                  | المحافظة: الأمان |
| مديرية: شعوب                                 | العقوان: فروه    |
| ساهب القر فيص: عبدالكريم محمد عبدالله الحداد | رقم الهوية: 83   |
| جنمية : يملى                                 | مكان الاصدار :   |
|                                              | تاريخ الاصدار :  |

تثنهي صلاحية الترخيص في: 2025-09-29

#### ترخيص بيع وشراء المصوغات الذهبية

# <sub>خدمة</sub> طلب منح ترخيص مزاولة مهنة صياغة المعادن الثمينة

.5

| 1 بيانات مقدم الطلب | 2 | بيانات الخدمة               | 3 | الوثائق المطلوبة | 4               | مراجعة وارسال الطل     |
|---------------------|---|-----------------------------|---|------------------|-----------------|------------------------|
| الاسم •             |   | رقم الموية / الرقم الوطني • |   | رقم الجوال •     |                 |                        |
| ادهم محمد احمد صالح |   | 81-1-12/07                  |   | VVI0-0INA        |                 |                        |
| رقم السجل التجاري   |   | الاسم التجاري               |   | یرجی تنزیل نمو   | موذج الطلب وارب | فاقة مع الوثائق المطلو |
| 20200198            | ¥ | الادهم للمصوغات             |   | 📥 نموذج طا       | طلب ترخيص       |                        |

#### ترخيص صياغة المعادن الثمينة

#### الخطوة 1 بيانات مقدم الطلب

1

2

3

البيانات الاساسية لمقدم الطلب البيانات الشخصية لمقدم الطلب وبيانات السجل التجاري.

تنزيل نموذج الطلب قم بالضغط على زر وايقونة تنزيل نموذج طلب الترخيص

> قم بضغط زر التالي قم بضغط زر التالي لاستكمال بقية المراحل.

|         |                   | طلب منح ترخيص مزاولة مهنة بيع وشراء المصوغات الذهبية |               |             |                |       |            |                     |
|---------|-------------------|------------------------------------------------------|---------------|-------------|----------------|-------|------------|---------------------|
| 1       | بيانات مقدم الطلب | 2                                                    | بيانات الخدمة | 3           | الوثائق الم    | للوية | 4          | مراجعة وارسال الطلا |
| انواع ا | لمشغولات المصنعا  |                                                      |               |             |                |       |            |                     |
| + اضار  | بة سجل جديد       |                                                      |               |             |                |       |            |                     |
|         | نوع المد          | بول                                                  | العيار        |             | الرمز / الشعار |       | 0          | ملاحظات             |
| 1       | حدد الاختيار      |                                                      |               | ~           |                | ~     |            |                     |
|         | اسم العا          |                                                      |               | رقم البطاقة |                |       | رقم الثلفر | لون                 |
| 1       | السر الع          |                                                      |               | (سابليه     |                |       | ,          | 094                 |
|         |                   |                                                      |               |             |                |       |            |                     |
| الاجم   | بزة والمعدات      |                                                      |               |             |                |       |            |                     |
| + ام    | بافة سجل جديد     |                                                      |               |             |                |       |            |                     |
|         |                   | اسم الأداة ونوعها                                    | ها /(الماركة) | بلد الصنع   | حالة ال        | مايرة | الغرض      | ض منه               |
|         | الرقم التسلسلي    |                                                      |               |             |                |       |            |                     |

#### ترخيص صياغة المعادن الثمينة

#### الخطوة 2 بيانات الخدمة

#### بيانات المنشأه

1

2

3

4

4

نوع الطلب والفرع الطالب للترخيص وعدد الفتحات المحل التجاري والمساحة

#### انواع المشغولات المصنعة انواع المشغولات وعياراتها لتي تقوم بصياغتها ورشة صياغة المصوغات والمعادن الثمينة

#### بيانات العاملين ادخال بيانات العاملين في المنشأة التجاربة الطالبة للترخيص.

#### الاجهزة والمعدات

ادخال الاجهزة والمعدات والميازين التي تمتلكها المنشأة مع بأرقامها التسلسلية وتحديد حالة المعايرة والغرض منها.

#### قم بضغط زر التالى

قم بضغط زر التالي لاستكمال بقية المراحل.

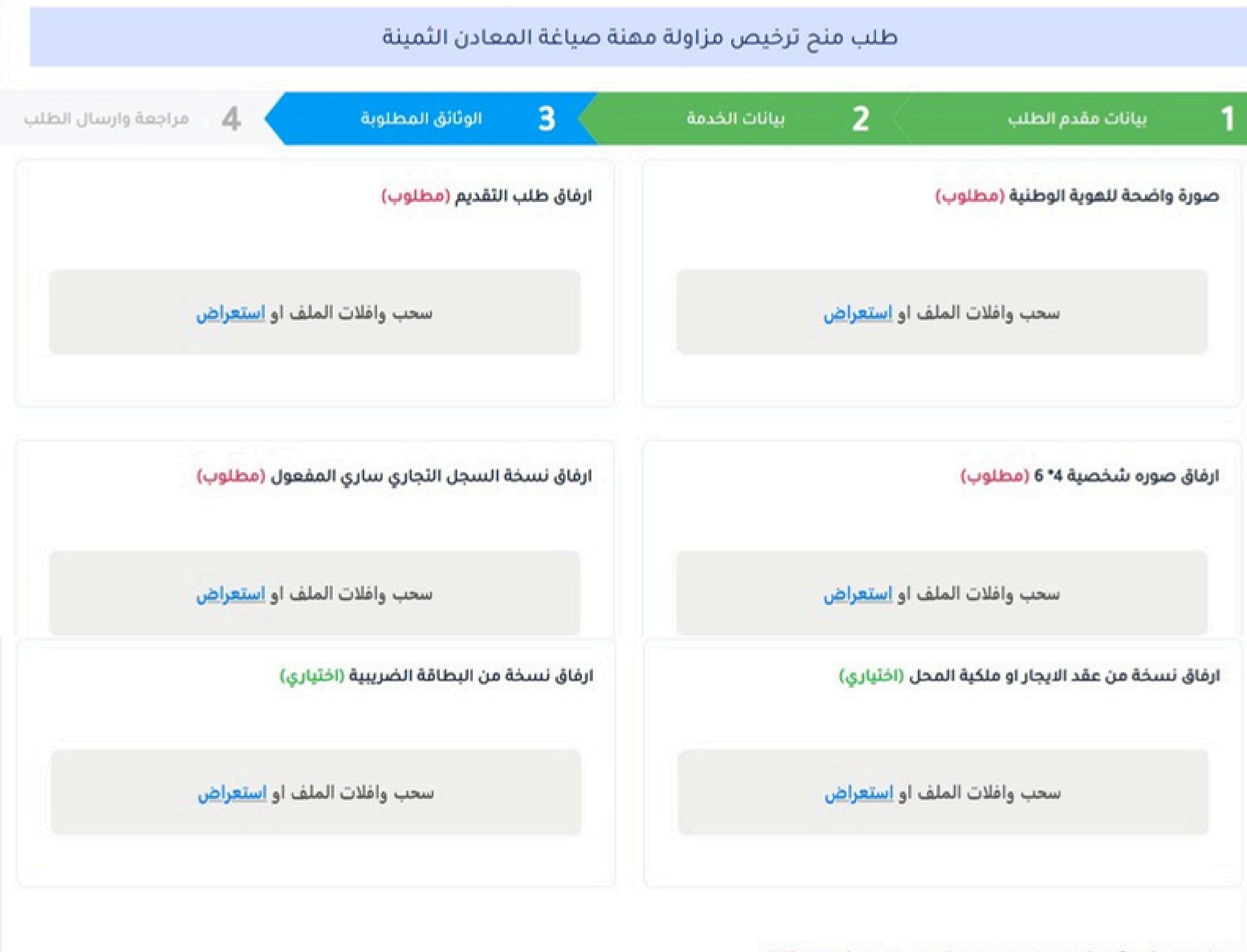

الملفات المقبولة بامتداد pdf, jpeg. png. jpg وبحجم لايزيد عن 2MB

ترخيص صياغة المعادن الثمينة

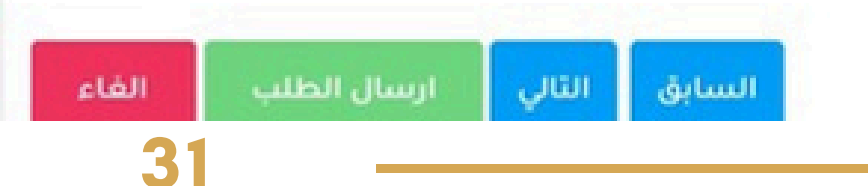

## الخطوة 3 الوثائق المطلوبة صورة واضحة للهوية الوطنية 1 (مطلوب) ارفاق طلب التقديم (مطلوب) 2 ارفاق صوره شخصية 4\* 6 (مطلوب) 3 ارفاق نسخة السجل التجارى سارى 4 المفعول (مطلوب)

ارفاق نسخة من عقد الايجار او ملكية المحل (اختياري)

5

6

7

ارفاق نسخة من البطاقة الضريبية (اختياري)

قم بضغط زر التالي قم بضغط زر التالي لاستكمال بقية المراحل.

#### طلب منح ترخيص مزاولة مهنة صياغة المعادن الثمينة

| انايب 1          | بانات مقدم الطلب      | 2             | بيانات الخدمة                     | 3           | الوثائق المطلوبة | 4           | مراجعة وارسال الظلا |
|------------------|-----------------------|---------------|-----------------------------------|-------------|------------------|-------------|---------------------|
| مراجعة وارب      | ارسال الطلب           |               |                                   |             |                  |             |                     |
| مقدم الطلب : اد  | : ادهم محمد احمد صالح |               | رقم الهوية / الرقم الوطني:        | 00110103882 | رقم التلفون      | 771505198 : |                     |
| السجل التجاري    | ري : 20200198         |               | الاسم التجاري : <b>الادهم للم</b> | صوغات       | الفرع : المرک    | يز الرئيسي  |                     |
| عدد الاجهزة والد | والمعدات : 1          |               | عدد العاملين: 1                   |             | عدد الفتحات      | 2:0         |                     |
| المساحة التقدير  | نديرية - طول / م : 9  |               | المساحة التقديرية - عرض           | 4:0/        |                  |             |                     |
| رسوم الخ         | لخدمة                 |               |                                   |             |                  |             |                     |
|                  |                       | البيا         | ŭ                                 |             | المبلغ           |             | العملة              |
| 1                |                       | رسوم تى       | ىىچىل                             |             | 30000            |             | ريال يمني           |
| 2                |                       | رسوم ف        | حص                                |             | 3000             |             | ريال يمني           |
| 3                |                       | رسوم خدمان    | ت اضافية                          |             | 100              |             | ريال يمني           |
| 4                |                       | رسوم معاينة و | رشة صياغة                         |             | 10000            |             | ريال يمنى           |

#### ترخيص صياغة المعادن الثمينة

#### الخطوة 4 مراجعة وارسال الطلب

مراجعة االطلب مراجعة بيانات الخدمة قبل الارسال.

1

2

3

4

رسوم الخدمة الاطلاع على رسوم الخدمة المطلوبة.

اضغط على السابق في حال رغبت في الرجوع الى الخلف لتعديل بعض البيانات.

اضغط على ارسال الطلب قم بالضغط على زر ارسال الطلب في حال انتهاء المراجعة ولكي يتم ارسال الطلب، ثم الانتظار قليلاً حسب سرعة النت لديك حتى الانتهاء من ارسال بيانات ومرفقات الطلب

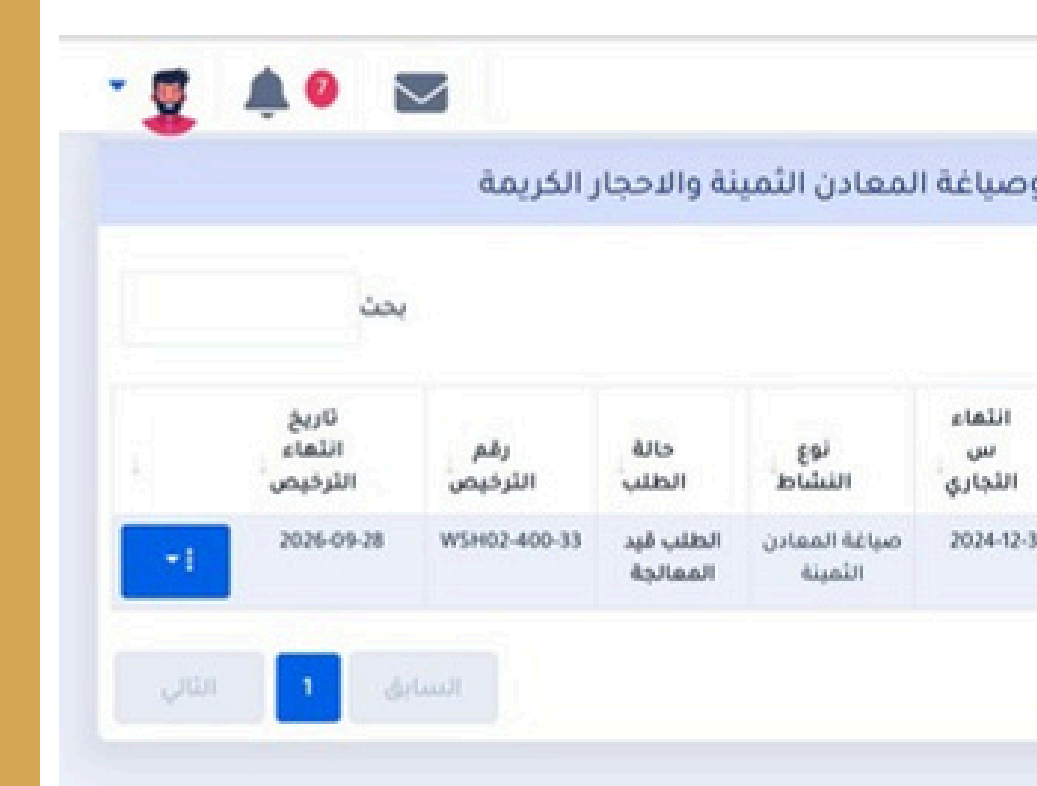

#### قائمة الطلبات

الطلبات التي تم تقديمها لهذه الخدمة ويستطيع المستخدم من خلال هذه القائمة الاطلاع على حالة ووضع الطلب او التعديل علية

#### بانتظار تسديد الرسوم.

مطلوب تسديد الرسوم عبر رقم ايصال الدفع الالكتروني الى حساب الهيئة في محفظة موبايل موني.

#### الطلب قيد المعالجة

استلام الطلب بعد تسديد الرسوم والبدء باجراءات معالجة الطلب من الجهة المختصة في الهيئة.

#### ارجاع الطلب

1

3

4

5

6

عند وجود بعض الملاحظات او المرفقات المطلوب تعديلها ويجب على المستخدم اختيار تعديل الطلب

#### الموافقة على الطلب

عند اكتمال معالجة الطلب وصدور الموافقة علية من الجهة المختصة.

## رفض الطلب

في حال عدم تلبية الشروط القانونية

33

| 0 | بنصة الخدمات الالكترونية                                        | 10      | السحلان             |                              |            |                    |                   |   |
|---|-----------------------------------------------------------------|---------|---------------------|------------------------------|------------|--------------------|-------------------|---|
| • | الرئيسية                                                        |         |                     |                              |            |                    |                   |   |
| • | السجل التجاري                                                   |         | رقم<br>الطلب        | نوع<br>الطلب                 | التاريخ    | الدسم<br>التجاري   | الفرع             |   |
| • | الفروع                                                          | 1       | G5L-2024-<br>000002 | ترخيص مزاولة<br>مهنة الصياغة | 2024-09-28 | الادمم<br>للمصوغات | المركز<br>الرئيسي | 0 |
| • | تراخيص بيع المصوغات                                             | عرض 1 - | (1) 1               |                              |            |                    |                   |   |
| • | تسجيل رمز تجاري / رمز دمغ ′                                     | _       |                     |                              |            |                    |                   |   |
| • | تراخيص مزاولة مهنة الصياغة                                      |         |                     |                              |            |                    |                   |   |
|   | اصدار ترخيص مزاولة معنة ص<br>الممادد الأمينة                    |         |                     |                              |            |                    |                   |   |
|   | المعادل التمينة<br>تجديد ترخيص مزاولة معنة ص<br>المعادن الثمينة |         |                     |                              |            |                    |                   |   |
|   | عرض الطلبات                                                     |         |                     |                              |            |                    |                   |   |
|   | - Alterna eles Millerale                                        |         |                     |                              |            |                    |                   |   |

#### ترخيص صياغة المعادن الثمينة

.6

# خدمة طلب منح بطاقة (مندوب مكتب / موزع مصوغات)

# نظام المصوغات والمعادن الثمينة

| 1 بیانات مقدہ                 | م الطلب 2                        | الوثائق المطلوبة  | 3 | مراجعة وارسال الطلب |
|-------------------------------|----------------------------------|-------------------|---|---------------------|
| لاسم الرباعي من واقع الموية * |                                  | الرقم الوطني *    |   | مركز الاصدار *      |
|                               |                                  | ادخل الرقم الوطئي |   |                     |
| تاريخ اصدار الهوية •          | رقم الجوال *                     | رقم السجل التجاري |   | الاسم التجاري       |
| Choose date                   |                                  | 20200198          |   | الادهم للمصوغات     |
| الفرع                         | يرجى تنزيل نموذج الطلب وارفاقة م | ثائق المطلوبة     |   |                     |
| المركز الرئيسي                | 🚽 🚽 نموذج طلب منح بطاقة موزع     |                   |   |                     |

#### ترخيص موزع مصوغات

#### الخطوة 1 بيانات مقدم الطلب

1

2

3

4

البيانات الاساسية لموزع المصوغات البيانات الشخصية لمقدم الطلب وبيانات السجل التجاري.

> الفرع تحديد فرع المنشأة

تنزيل نموذج الطلب قم بالضغط على زر وايقونة تنزيل نموذج طلب الترخيص

> قم بضغط زر التالي قم بضغط زر التالي لاستكمال بقية المراحل.

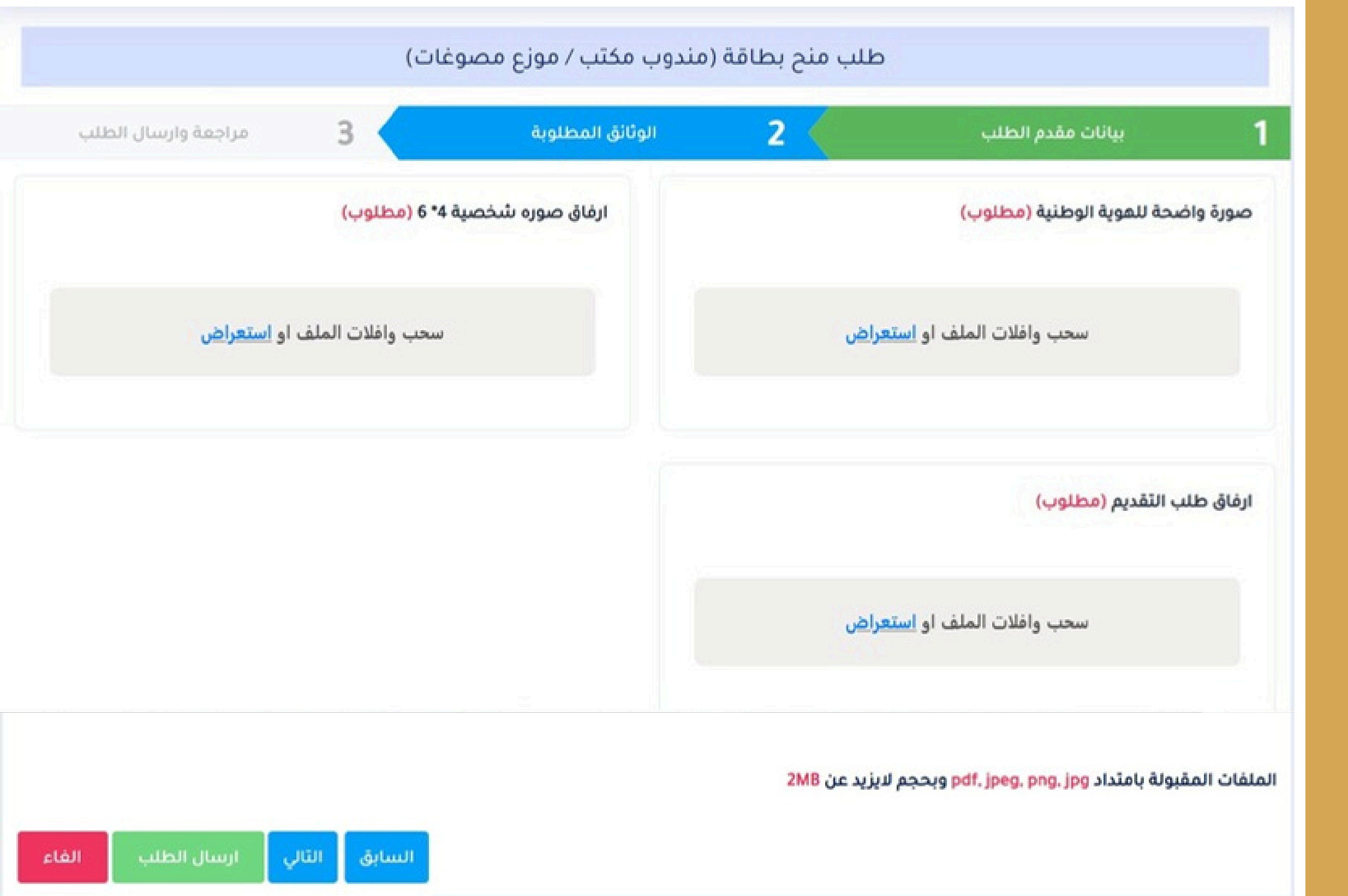

#### ترخيص موزع مصوغات

#### الخطوة 2 الوثائق المطلوبة

صورة واضحة للهوية الوطنية (مطلوب)

1

2

3

- ارفاق طلب التقديم (مطلوب)
- ارفاق صوره شخصية 4\* 6 (مطلوب)
  - قم بضغط زر التالي قم بضغط زر التالي لاستكمال بقية المراحل.

| وارسال الطلب | مراجعة        | 3                 | الوثائق المطلوبة   | 2                             | بيانات مقدم الطلب             | 1          |
|--------------|---------------|-------------------|--------------------|-------------------------------|-------------------------------|------------|
|              |               |                   |                    |                               | وارسال الطلب                  | مراجعة     |
|              | undefined :a  | تاريخ اصدار الهوي | الوطني: 1112345678 | رقم الهوية / الرقم            | ب : صالح محمد صالح عبده       | مقدم الطل  |
| -            | ري : 20200198 | رقم السجل التجا   | 77173              | رقم التلفون : 3772            | الهوية: <b>المركز الرئيسي</b> | مركز اصدار |
|              |               |                   | ىىي                | الفرع : <b>المركز الرئي</b> ت | باري : <b>الادهم للمصوغات</b> | الاسم التج |
|              |               |                   |                    |                               | الخدمة                        | رسوم       |
| العملة       |               | المبلغ            |                    | البيان                        |                               |            |
| ريال يمني    |               | 10000             |                    | رسوم تسجيل                    |                               | 1          |
| ريال يمني    |               | 100               |                    | بوم خدمات اضافية              | נע                            | 2          |
| الطلب الفاء  | پ ارسال       | السابق            |                    |                               |                               |            |

#### ترخيص موزع مصوغات

#### الخطوة 3 مراجعة وارسال الطلب

مراجعة االطلب مراجعة بيانات الخدمة قبل الارسال.

1

2

3

4

رسوم الخدمة الاطلاع على رسوم الخدمة المطلوبة.

اضغط على السابق في حال رغبت في الرجوع الى الخلف لتعديل بعض البيانات.

اضغط على ارسال الطلب قم بالضغط على زر ارسال الطلب في حال انتهاء المراجعة ولكي يتم ارسال الطلب، ثم الانتظار قليلاً حسب سرعة النت لديك حتى الانتهاء من ارسال بيانات ومرفقات الطلب

|                               |           |                  |            | طلبات ما   | نح بطاقة (مندوب د   | ىكتب / موزد | ر مصوغات)       |                      |
|-------------------------------|-----------|------------------|------------|------------|---------------------|-------------|-----------------|----------------------|
| منصة الخدمات الالكترونية      | 10        | السجلات          |            |            |                     |             |                 | بحث                  |
| الرئيسية                      |           | رقم الطلب        | التاريخ    | رقم الموية | مقدم الطلب          | الجوال      | الورشة          | حالة الطلب           |
| السجل التجاري 🎽               | 1         | DSTR-2024-000001 | 2024-09-28 | 1112345678 | احمد محمد صالح احمد | 771773772   | الادهم للمصوغات | بانتظار تسديد الرسوم |
| الفروع                        |           |                  |            |            |                     |             |                 |                      |
| ترافيص بيع المصوغات 👋         | عرض 1 - ! | (2) 2            |            |            |                     |             |                 | السابق               |
| تسجيل رمز تجاري / رمز دمغ 🎽   |           |                  |            |            |                     |             |                 |                      |
| ترافيص مزاولة معنة الصياغة `` |           |                  |            |            |                     |             |                 |                      |
| منح بطاقة موزع مصوغات 🗳       |           |                  |            |            |                     |             |                 |                      |
| طلب منح بطاقة موزع            |           |                  |            |            |                     |             |                 |                      |
| عرض الطلبات                   |           |                  |            |            |                     |             |                 |                      |
|                               |           |                  |            |            |                     |             |                 |                      |

#### قائمة الطلبات

الطلبات التي تم تقديمها لهذه الخدمة ويستطيع المستخدم من خلال هذه القائمة الاطلاع على حالة ووضع الطلب او التعديل علية

#### بانتظار تسديد الرسوم.

مطلوب تسديد الرسوم عبر رقم ايصال الدفع الالكتروني الى حساب الهيئة في محفظة موبايل موني.

#### الطلب قيد المعالجة

استلام الطلب بعد تسديد الرسوم والبدء باجراءات معالجة الطلب من الجهة المختصة في الهيئة.

#### ارجاع الطلب

1

3

4

5

6

عند وجود بعض الملاحظات او المرفقات المطلوب تعديلها ويجب على المستخدم اختيار تعديل الطلب

#### الموافقة على الطلب

عند اكتمال معالجة الطلب وصدور الموافقة علية من الجهة المختصة.

#### رفض الطلب فحال عدم تار

في حال عدم تلبية الشروط القانونية

38

#### ترخيص موزع مصوغات

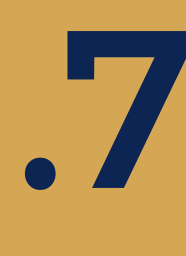

## قوائم النظام الاشعارات والرسائل وحافظات التوريد

# نظام المصوغات والمعادن الثمينة

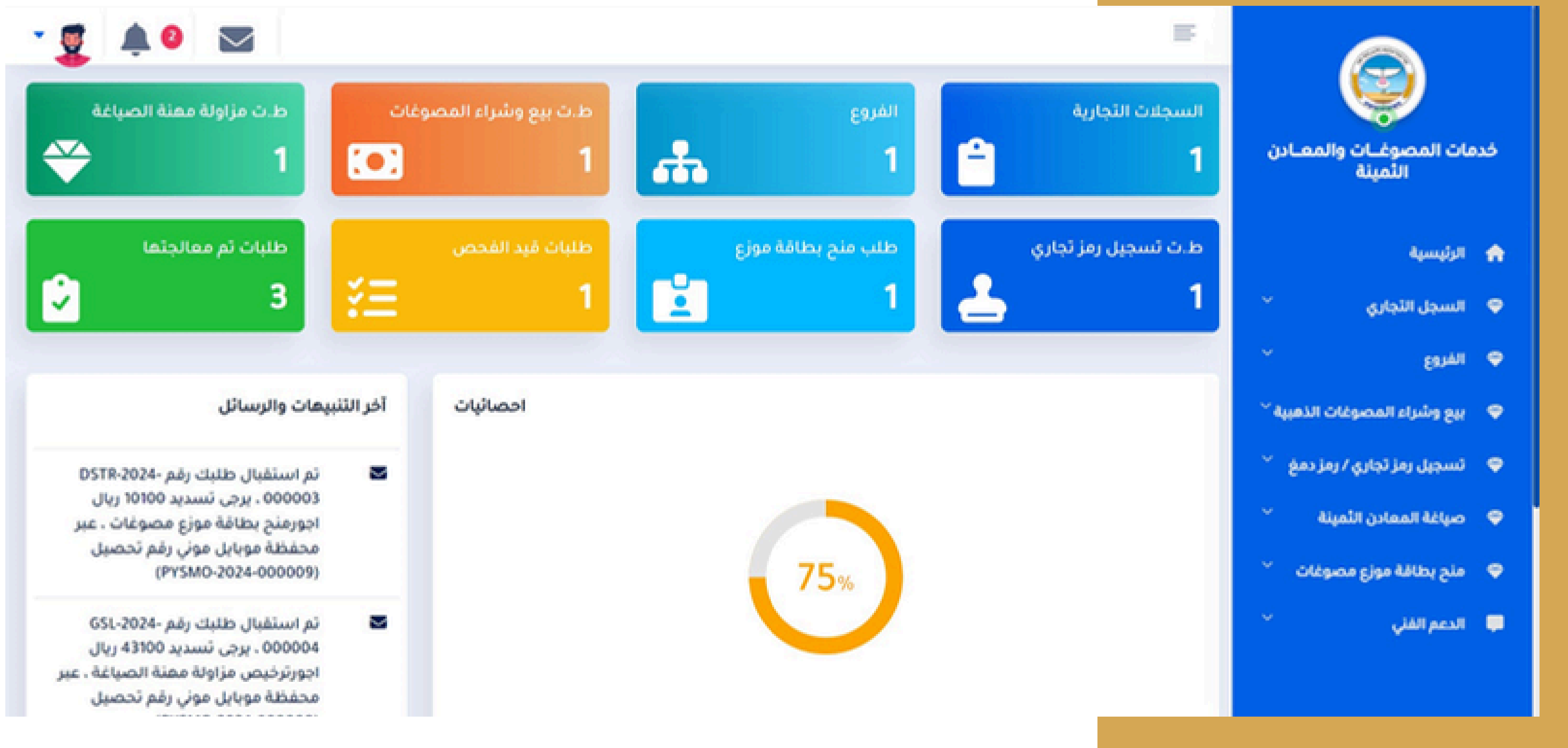

#### اشعارات التسديد

يظهر في هذا القسم من الصفحة الرئيسية للنظام اخر اشعارات تسديد الطلبات اضافة الى ارسال الاشعارات لكل خدمة برسالة sms لجوال المستخدم

| x        |                     |               |        |                 |                                      |                  |                     | ت التسديد           | اشعاران |
|----------|---------------------|---------------|--------|-----------------|--------------------------------------|------------------|---------------------|---------------------|---------|
|          | بحث                 |               |        |                 |                                      |                  | یر اکسل 🖶 طباعدً    | السجلات             | 10      |
| <u>i</u> |                     | حالة الدفع    | المبلغ | رقم ايصال الدفع | الخدمة                               | رقم الطلب        | التاريخ ا           | الرقم المرجعي للدفع |         |
|          | طباعة حافظة الثوريد | بانتظار الدفع | 10100  |                 | منح بطاقة موزع مصوغات                | DSTR-2024-000003 | 17:57:36 2024-09-30 | PYSMO-2024-000009   | 1       |
|          | طباعة حافظة الأوريد | بانتظار الدفع | 43100  |                 | ترخيص مزاولة مهنة الصياغة            | GSL-2024-000004  | 17:55:38 2024-09-30 | PYSMO-2024-000008   | 2       |
|          | طباعة حافظة الثوريد | بانتظار الدفع | 20100  |                 | طلب تسجيل رمز تجاري (رمز دمغ مصوغات) | CS-2024-000002   | 17:53:18 2024-09-30 | PYSMO-2024-000007   | 3       |
|          | طباعة حافظة الثوريد | بانتظار الدفع | 40100  |                 | ترخيص شراء وبيع مشفولات              | GSL-2024-000003  | 17:49:48 2024-09-30 | PYSMO-2024-000006   | 4       |
|          | بة 1 التاني         | السا          |        |                 |                                      |                  |                     | (4) 4 -             | عرض ۱   |

#### اشعارات التسديد

#### اشعارات التسديد

يظهر في هذا القسم من الصفحة الرئيسية للنظام اخر اشعارات تسديد الطلبات اضافة الى ارسال الاشعارات لكل خدمة برسالة sms لجوال المستخدم

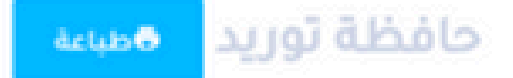

| ريال يمني                   | 43100  |                      | ترخيص مزاولة مهنة الصياغة |
|-----------------------------|--------|----------------------|---------------------------|
| المملة                      | المبلغ |                      | البيان                    |
| الحداد للمصوغات             |        | الاسم التجاري:       |                           |
| 2024-09-30T14:55:38.000000Z |        | تاريخ الاصدان        |                           |
| PYSMO-2024-000008           |        | الرقم المرجعي للدفع: |                           |
|                             |        | تفاصيل الحافظة       |                           |

#### اشعارات التسديد

#### اشعارات التسديد

يظهر في هذا القسم من الصفحة الرئيسية للنظام اخر اشعارات تسديد الطلبات اضافة الى ارسال الاشعارات لكل خدمة برسالة sms لجوال المستخدم

| ×                                            |
|----------------------------------------------|
| العينة اليمنية للمواصفات                     |
| والمقاييس وضبط الجودة<br>البواية الالكثرونية |
| Tel No: 324 445-4544                         |
| Contract on only have only                   |
| رقم حساب                                     |
| Cac Bank                                     |
| 445-4544 324                                 |
| رقم الطلب                                    |
|                                              |

#### خدمات المصوغات والمعادن الثمينة

**Precious Metals and Jewellery Services** 

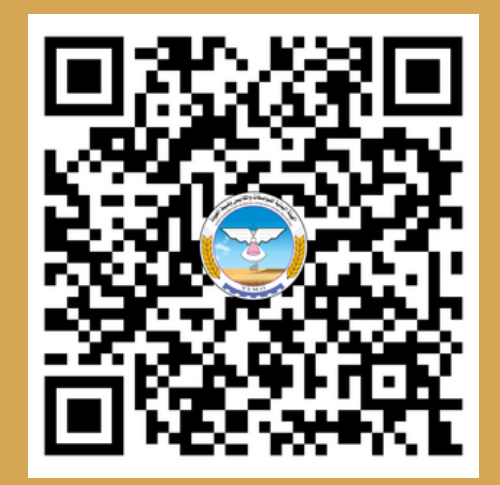

العنــــــــــــوان: صنعاء - شارع الزبيري - خلف بنك التسليف التعاوني والزراعي (كاك بنك)

#### الهيئة اليمنية للمواصفات والمقاييس وضبط الجـودة

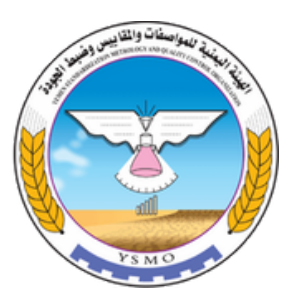

الرقـــم المجانـــي: 8001222 الموقع الإلكتروني: www.ysmo.ye البريـــد الإلكترونــي: info@ysmo.ye